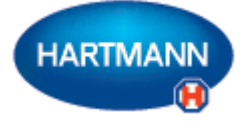

# Veroval<sup>®</sup>medi.connect

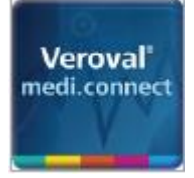

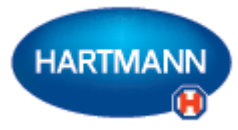

## Veroval<sup>®</sup> medi.connect: le klik stran od obvladovanja lastnega zdravja

Z Verovalovimi® napravami je natančno beleženje vitalnih znakov, kot sta krvni tlak ali teža, zelo preprosto. Kako pa lahko te vrednosti enostavno shranite, analizirate, primerjate ali delite z zdravnikom?

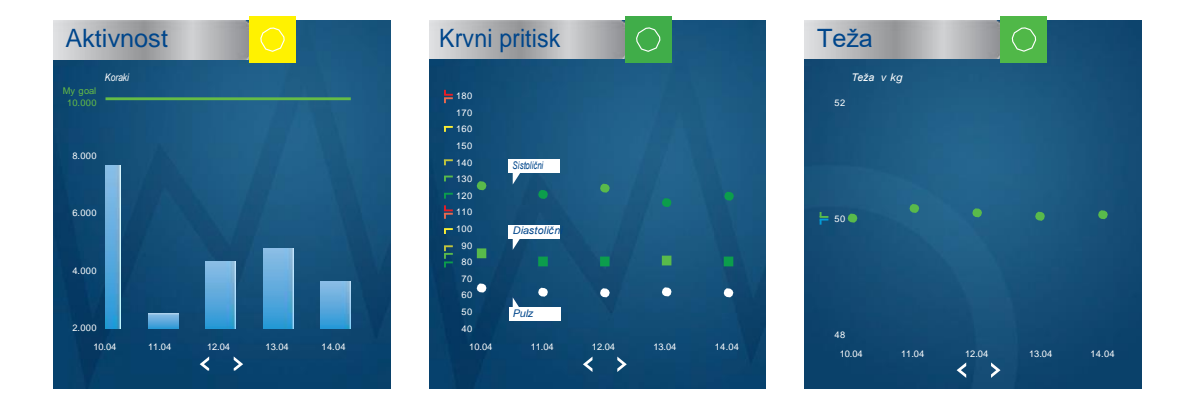

### Programska oprema medi.connect – za prenos podatkov in lokalno upravljanje

Po zaslugi širokega nabora funkcij vam programska oprema Veroval® medi.connect, ki jo lahko brezplačno prenesete na svoj računalnik, zagotavlja odgovor na vsako vprašanje. Svoje podatke lahko hitro in preprosto prenesete na svoj računalnik preko USB kabla ali USB Bluetooth adapterja (velja za EKG in Duo Control), izberete različna analitična obdobja (dan, teden, mesec) in samodejno ustvarite idealno pripravljene slike svojih vrednosti. Hkrati vam programska oprema pomaga pravilno oceniti izmerjene vrednosti in jih primerjati s podatki z različnih naprav. Vse rezultate lahko le z nekaj kliki natisnete ali pošljete svojemu zdravniku prek elektronske pošte.

### Spletna aplikacija medi.connect – za upravljanje podatkov kjer koli in kadar koli

Poleg uporabe programske opreme imate tudi možnost spletnega upravljanja svojih vitalnih podatkov. Če želite to narediti, izberite prijavo medi.connect na spletu in se registrirajte. Z uporabo spletne aplikacije lahko vnesete svoje vrednosti ročno ali pa jih sinhronizirate s programsko opremo Veroval® na svojem računalniku.

Prednost spletne aplikacije: z napravo, združljivo z internetom, lahko do svojih vitalnih podatkov dostopate kjer koli in kadar koli.

## Aplikacija za pametne telefone medi.connect – za upravljanje podatkov z Verovalovega<sup>®</sup> sledilnika aktivnosti

Vrednosti z Verovalovega<sup>®</sup> sledilnika aktivnosti lahko preprosto upravljate prek aplikacije za pametne telefone medi.connect (Apple App Store ali Google Play Store). Z aplikacijo lahko nastavite različne nastavitve sledilnika aktivnosti. Če želite, lahko podatke z vaše aplikacije za pametne telefone sinhronizirate s spletno aplikacijo in potem dostopate do njih prek spleta.

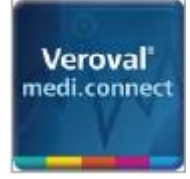

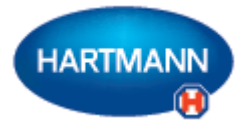

## Veroval<sup>®</sup> medi.connect: Pregled načinov povezovanja Verovalovih<sup>®</sup> naprav

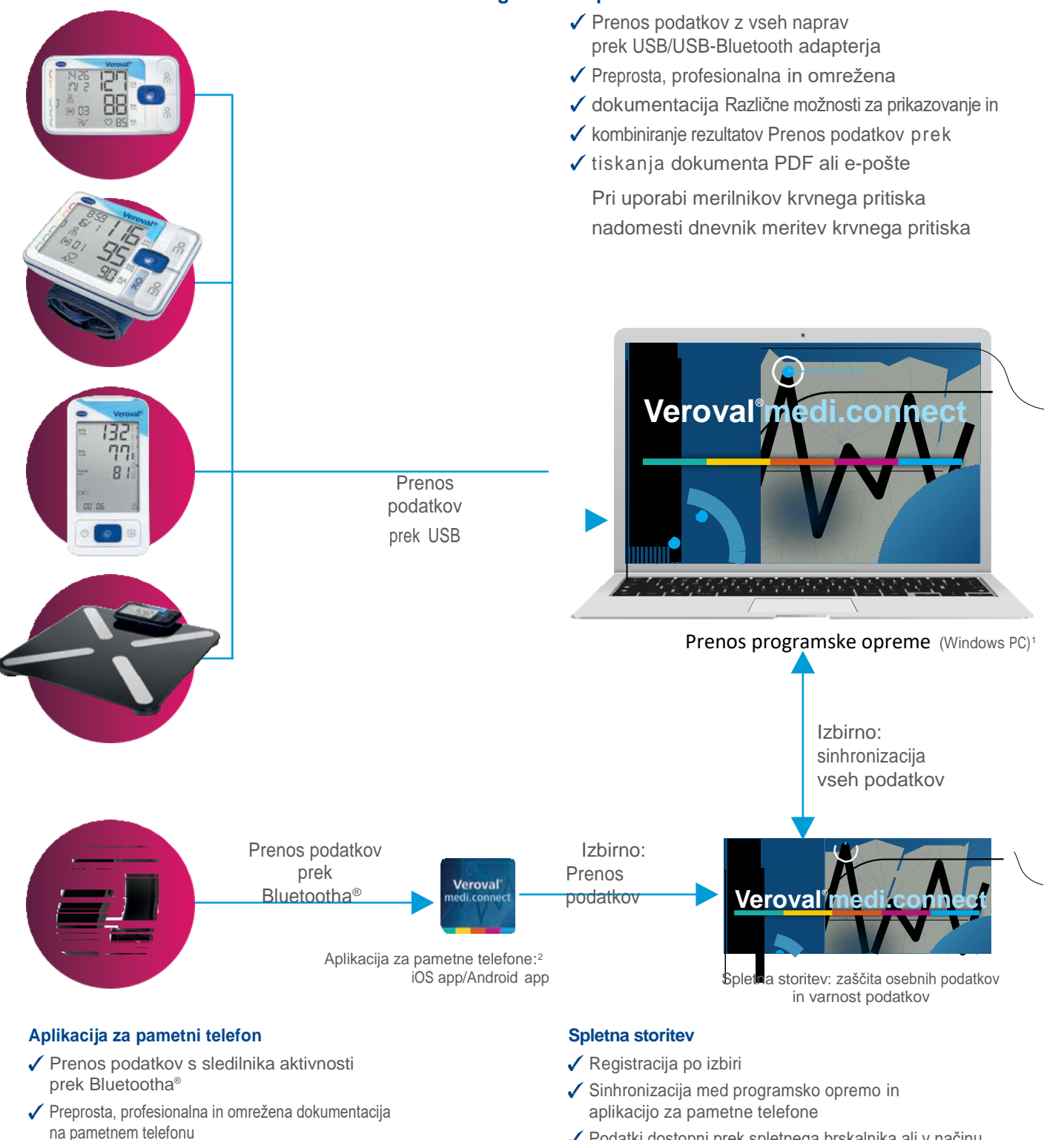

- Različne možnosti za prikazovanje in kombiniranje rezultatov
- Prikaže vse podatke z drugih Verovalovih<sup>®</sup> naprav, če je aktivirana spletna storitev

- Podatki dostopni prek spletnega brskalnika ali v načinu gostovanja
- Uporabnik lahko prek spletnega brskalnika prebere in pošlje svoje podatke kamor koli (npr. zdravniku)
- ✓ Samodejno varnostno kopiranje spletnih podatkov

<sup>1</sup> Združljivo z Windows 7, 8 in 10, dokler traja uradna Microsoftova podpora <sup>2</sup>Združljive naprave: pametni telefoni in tablični računalniki z Android™ 4.4 in novejšimi različicami, Apple®iPhone® 4s, Apple® iPad® 3rd generation, Apple®iPad mini™, Apple® iPad Air™ in novejše različice

### Programska oprema

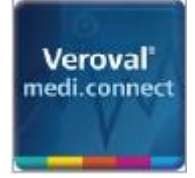

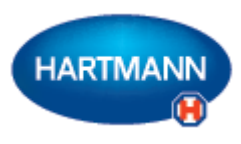

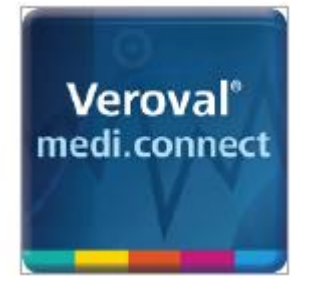

## Veroval<sup>®</sup> medi.connect

Prenos podatkov z merilnika krvnega tlaka

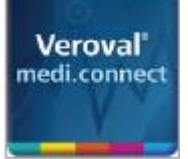

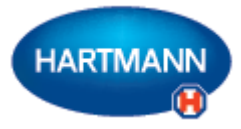

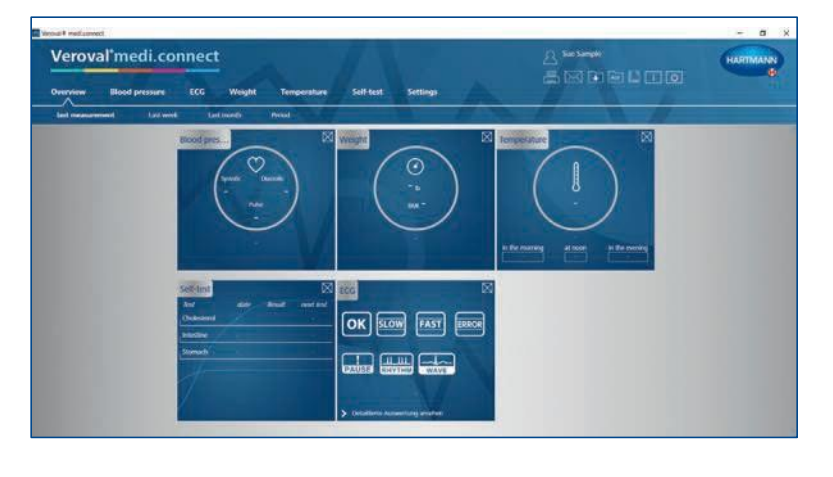

#### 1. korak

Najprej na svojem računalniku zaženite Veroval® medi.connect.

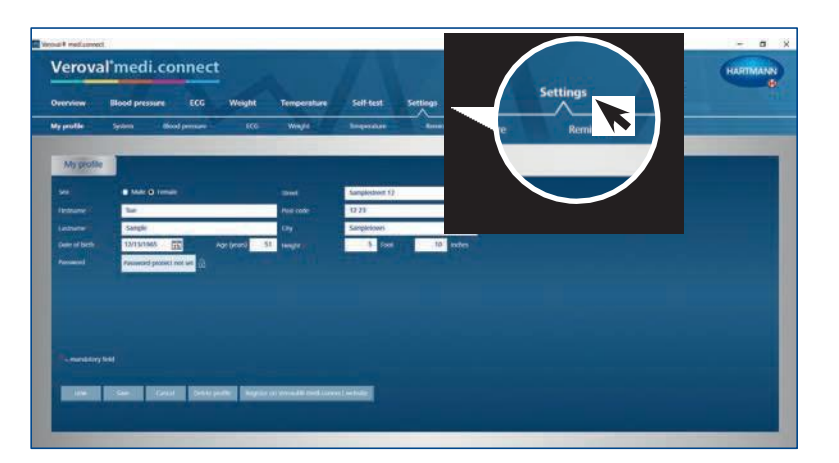

#### 2. korak

Odprite "Nastavitve" na vrhu zavihka ...

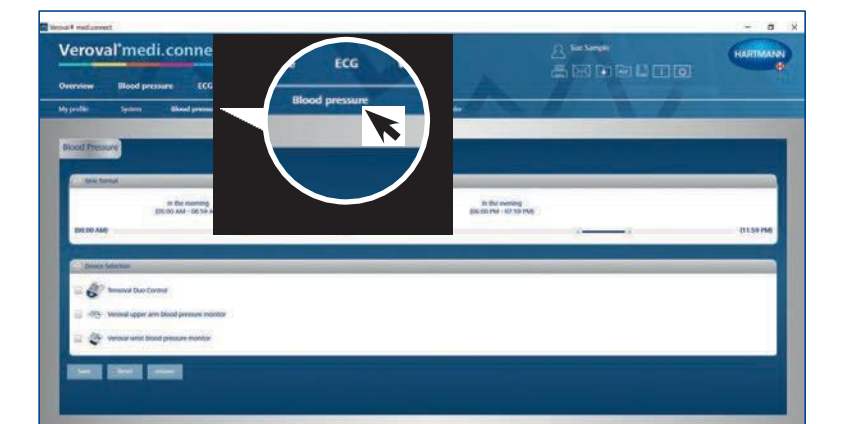

... nato pa pojdite levo spodaj do "Krvni tlak".

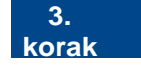

Na nastavitvah za "Krvni tlak" kliknite na želeno napravo za merjenje krvnega tlaka ...

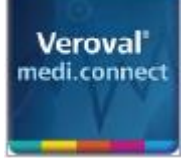

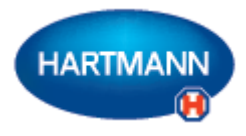

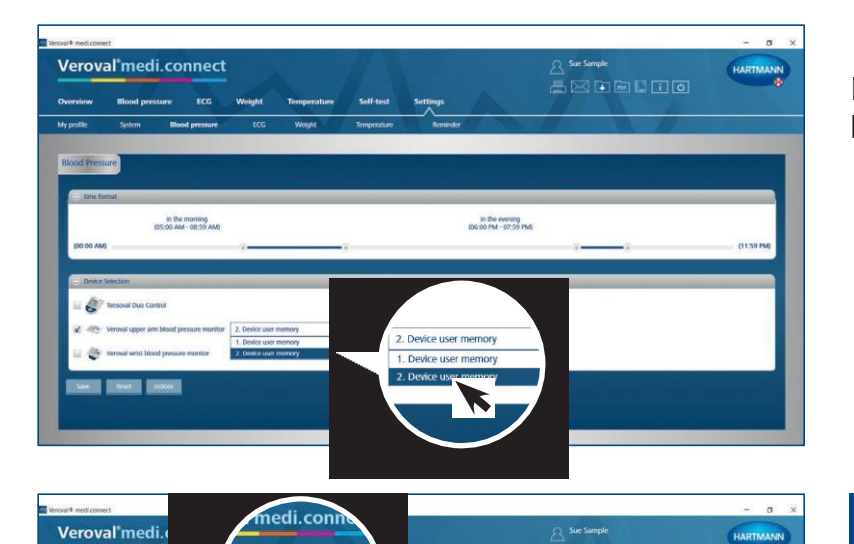

In the evening

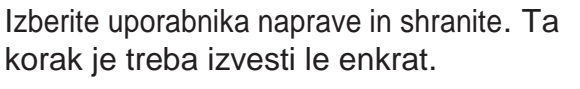

#### 4. korak

Za prenos podatkov kliknite na "Krvni tlak" v zgornjem zavihku.

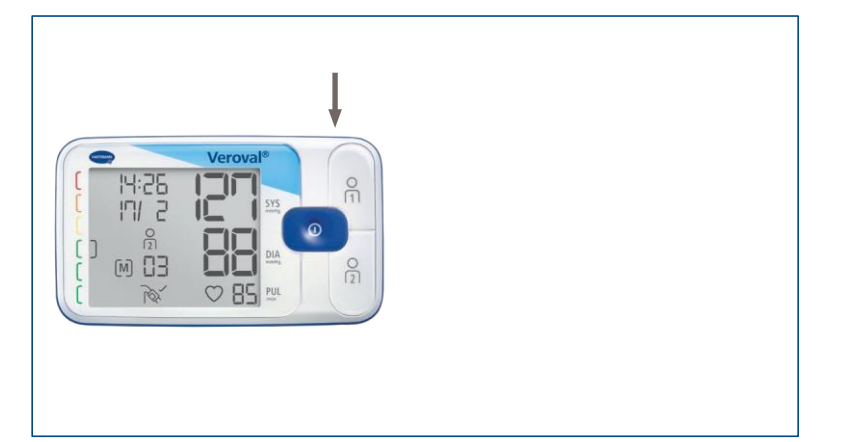

#### 5. korak

Vtaknite manjši konec USB kabla v vtič na zadnji strani vašega merilnika krvnega tlaka ...

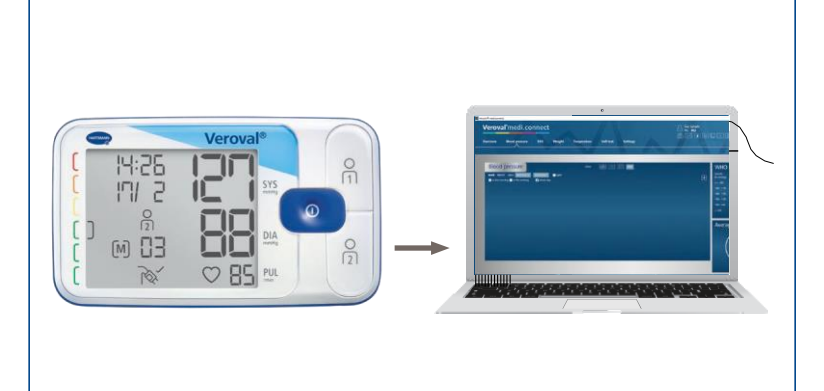

... in povežite večji konec s svojim računalnikom.

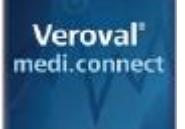

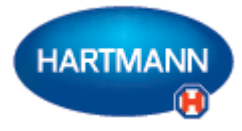

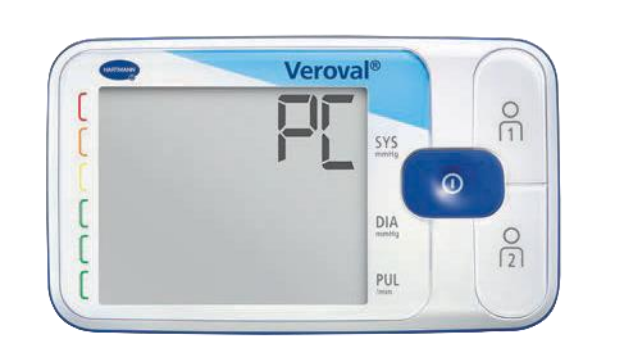

Na zaslonu vašega merilnika krvnega tlaka se pojavi "PC". Zdaj imate 30 sekund za prenos podatkov, sicer bo naprava prešla v stanje pripravljenosti.

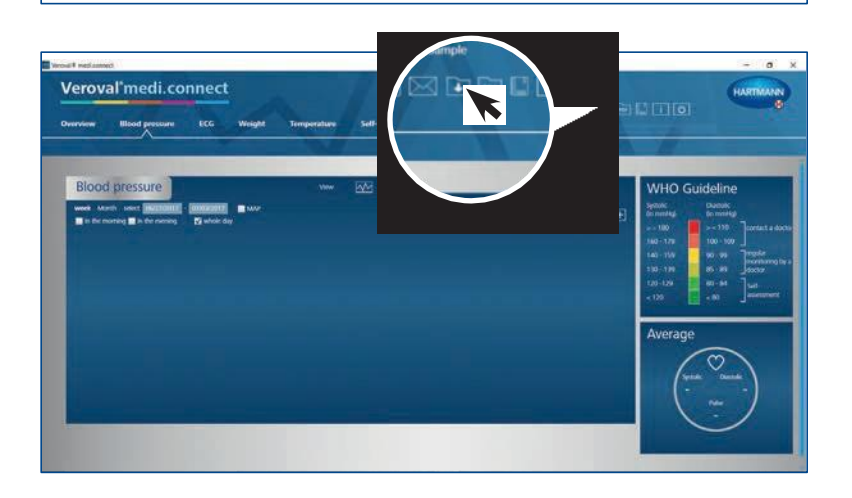

#### 6. korak

Kliknite zgoraj desno na okence "Prenos podatkov"...

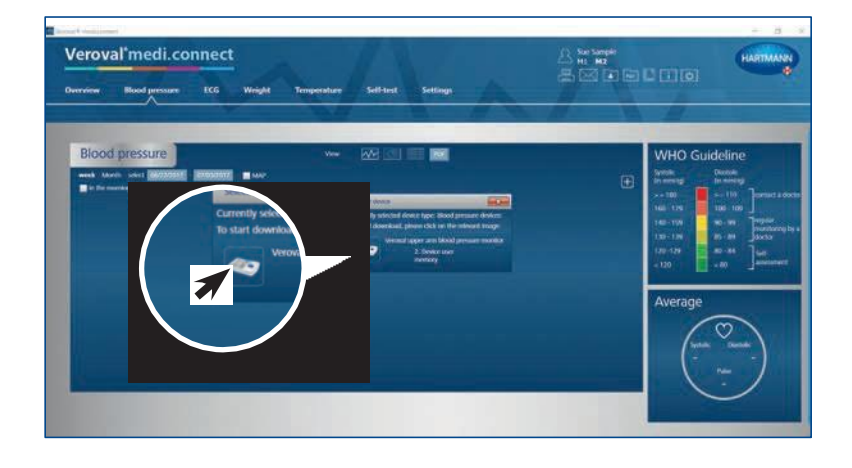

... in na želeno napravo v izbirnem seznamu.

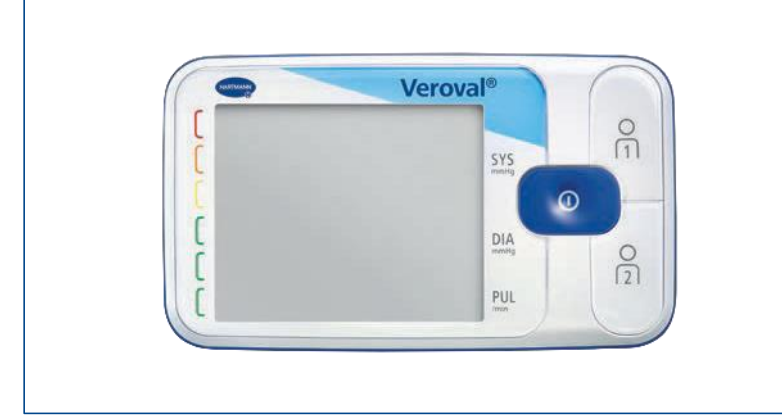

Če podatki niso preneseni v 30 sekundah, naprava preide v stanje pripravljenosti.

V tem primeru napravo ponovno povežite.

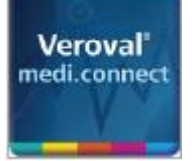

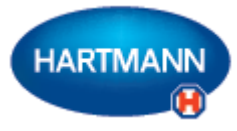

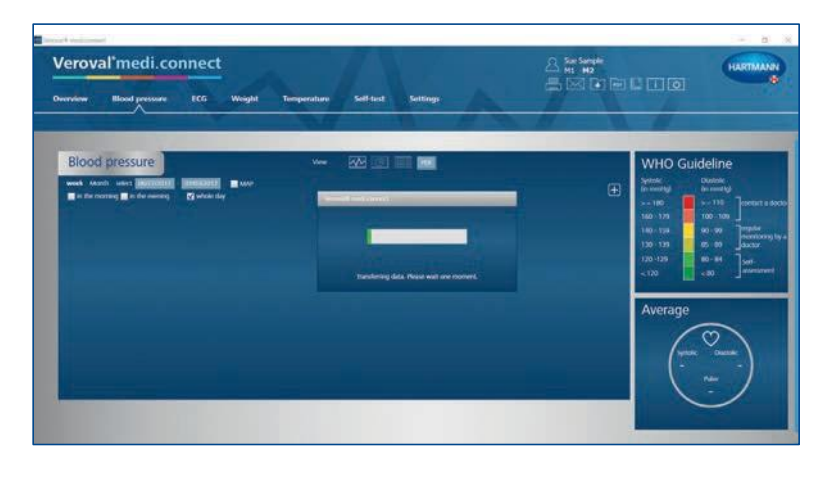

**Veroval®** 

SYS

0

Podatki se zdaj prenašajo.

Uspešen prenos označuje oglati oklepaj.

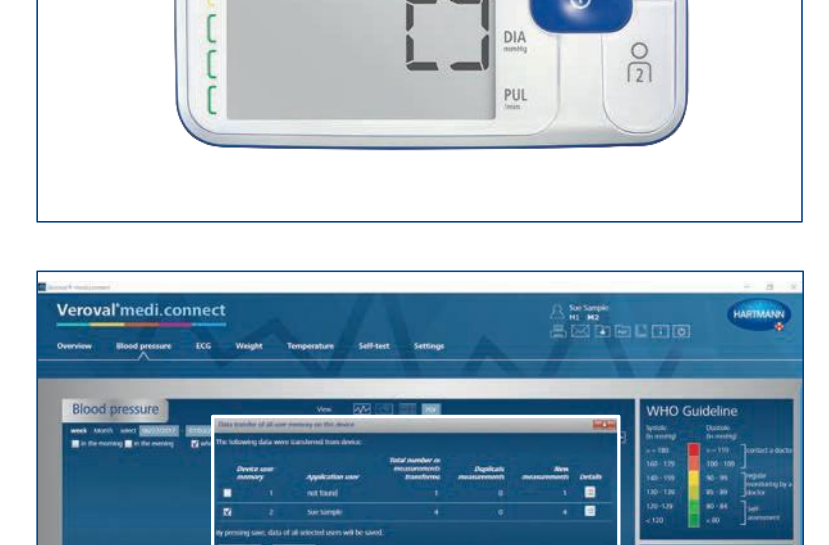

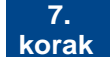

Ko je prenos končan, izberite svoj uporabniški spomin in kliknite "Shrani".

| eroval'medi.connect | Weight | Temperature     | Self-test | Settings |   |                | Sen Sennele<br>Hi M2<br>Kal (P) (B) |           | HARTMANN                                                                                                    |
|---------------------|--------|-----------------|-----------|----------|---|----------------|-------------------------------------|-----------|----------------------------------------------------------------------------------------------------|
|                     |        | . Unive         |           |          |   |                | •                                   | WHO Guide | Sine<br>sering<br>100 order a lot<br>100 order a lot<br>100 order |
| *<br>******         | ¢ 110  | 1 <sup>54</sup> | ø         | 1.4      | 4 | 4 <sup>0</sup> | 09                                  | 123       | 79<br>57                                                                                                    |

#### 8. korak

Zdaj lahko kadar koli prikličete shranjene podatke prek zgornjega zavihka "Krvni tlak" in jih prikažete kot na primer diagram ...

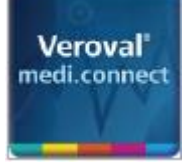

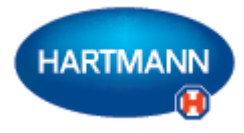

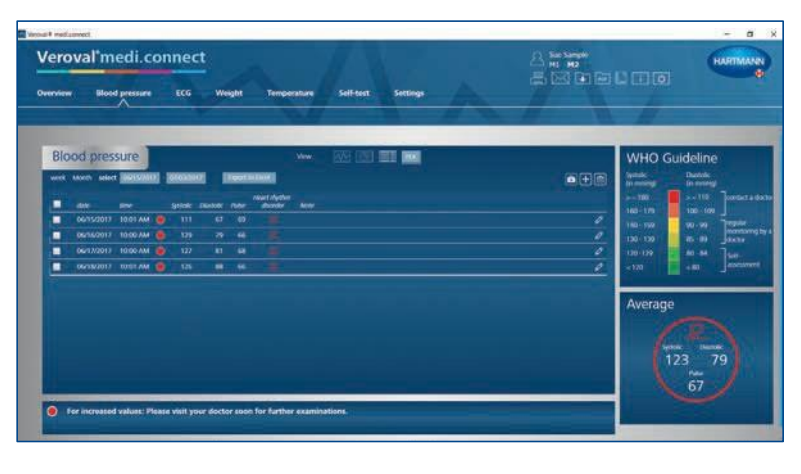

| val'i 🔛                                                           |                                                                                                    |                                                                          | 201                     |                                                                                                    | -                              |                                                                                                    |                               |                   |                                 |                  |                           |  | HART                                                                                                    |
|-------------------------------------------------------------------|----------------------------------------------------------------------------------------------------|--------------------------------------------------------------------------|-------------------------|----------------------------------------------------------------------------------------------------|--------------------------------|----------------------------------------------------------------------------------------------------|-------------------------------|-------------------|---------------------------------|------------------|---------------------------|--|----------------------------------------------------------------------------------------------------|
| 6 6 M                                                             |                                                                                                    |                                                                          |                         |                                                                                                    |                                |                                                                                                    |                               |                   |                                 |                  |                           |  |                                                                                                    |
|                                                                   | Sec.                                                                                                    | -                                                                        |                         | ANC 2012 1                                                                                                    | 0001200                        | and peak                                                                                                    | and .                         | Lang              | sestered 52                     |                  |                           |  |                                                                                                    |
|                                                                   | Formane .                                                                                                    | -                                                                        |                         |                                                                                                    |                                | 5                                                                                                    | of the                        | \$2,23            |                                 |                  |                           |  |                                                                                                    |
| od pre                                                            | (advance)                                                                                                    | tempta .                                                                 |                         |                                                                                                    |                                | 13                                                                                                    | 84                            | tion of           | Alteria (                       |                  |                           |  | ine                                                                                                    |
| 1000                                                              |                                                                                                    |                                                                          |                         |                                                                                                    |                                |                                                                                                    |                               |                   |                                 |                  |                           |  |                                                                                                    |
| Month M                                                           | THE PARTY                                                                                                    | 0/10/19                                                                  |                         | A Date                                                                                                    |                                |                                                                                                    | 1000                          |                   |                                 |                  |                           |  | and a                                                                                                    |
| Month In                                                          | 100.000                                                                                                    | L/L/IN                                                                   | 8.15                    | 51373                                                                                                    | 3                              |                                                                                                    | office party                  | et.)              |                                 |                  |                           |  | ante<br>mengi<br>10 Janez                                                                                                    |
| March in                                                          |                                                                                                    | 10/10/19                                                                 | 8.15                    |                                                                                                    |                                | 1                                                                                                    | elles pare                    | 800 - 869)<br>800 |                                 |                  |                           |  | ning<br>ning<br>10<br>100                                                                                                    |
| Alar<br>Alar<br>Densize                                           | Manda partera                                                                                                    | LA LA LA                                                                 |                         | 5.575                                                                                                    |                                |                                                                                                    | elles parel                   | 80                |                                 |                  |                           |  | 100 ]0000<br>90 ]0000<br>90 ]0000                                                                                                    |
| AA0200) IA<br>AA07<br>OKA35/20<br>OKA35/20<br>OKA32/20            | Multiplier<br>To data front<br>Blood pre                                                                                                    | isure                                                                    | 8                       | 5.877                                                                                                    | <b>R</b> ()                    |                                                                                                    | ette are                      | 400<br>400        |                                 |                  |                           |  |                                                                                                    |
| Moreh M<br>                                                       | nations<br>to instant<br>Blood pre                                                                                                    | isure                                                                    | e selected              | ertail (*)                                                                                                    | 10                             |                                                                                                    | office party                  |                   |                                 |                  |                           |  |                                                                                                    |
| Moret III<br>July<br>Dens20<br>Dens20<br>Dens20<br>Dens20         | Madaabaa<br>Tarahaada<br>Blood pre<br>Tarahaada Maa<br>Mata Maa                                                                                                    | isure                                                                    | i i i                   | erial 4                                                                                                    | Public/one                     | Road Aples                                                                                                    | and the later                 |                   | Courses and pub                 | Plane of skip    | Wednesdawa/               |  |                                                                                                    |
| March III<br>Idae<br>Offision<br>Offision<br>Offision<br>Offision | Madeuter<br>To de fuer<br>State State<br>State State<br>State<br>Stat | ISUTE<br>Marine                                                          | - Ann<br>- Ann<br>- Ann |                                                                                                    | Pedroj/uno<br>10               | New Artes                                                                                                    | Mar Internet                  |                   | Communicat<br>analysis          | These of skey    | Machaelers/<br>Comment    |  | ndr<br>nrreg<br>100 ] nrfo<br>100 ] nrfo<br>100 ] nrfo<br>100 ] nrfo<br>100 ]<br>100 ] |
| 40000 80<br>06/15/20<br>06/15/20<br>06/15/20<br>06/15/20          | Medicative<br>Standard Freed<br>Blood pre<br>State and state<br>Material State<br>State State<br>State State<br>State State<br>State State<br>State<br>State                      | Pi e                                                                     | E State                 | and a second second sec | Polos/vere<br>20<br>10         | Marcal Angelese<br>Marcalese<br>Marcalese | alle are<br>all               | 1                 | Consecution<br>analysis<br>V    | These of<br>skey | Westlandford<br>Comment   |  | ntr<br>100 junto<br>100 junto<br>100 ju                                                                                                    |
| Alar<br>alar<br>06/15/30<br>06/15/20<br>06/15/20<br>06/15/20      | Madication<br>In Ann Found<br>Blood pre<br>Visit annue of two<br>Interview of two<br>Interview of two<br>Interview of two<br>Interview of two<br>Interview of two<br>Interview of two                                                                                                    | SSUPE<br>NOR<br>P <sup>1</sup> •<br>P <sup>1</sup> •<br>P <sup>1</sup> • | No.                     |                                                                                                    | Probaciliana<br>27<br>38<br>39 | Haad Applies<br>Bander<br>V<br>V                                                                                                    | alle are<br>all<br>all<br>all | 1                 | Summerica<br>antiputa<br>V<br>V | Place of skry    | Werdfundtreef<br>Communit |  | interg<br>10 junta<br>10 junta                                                                                                    |

... seznam ...

... ali dokument PDF.

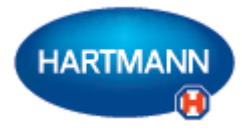

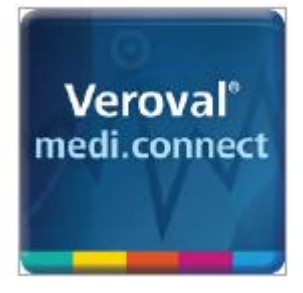

## Veroval<sup>®</sup> medi.connect

Prenos podatkov z merilnika EKG/krvnega tlaka

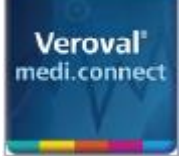

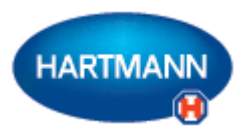

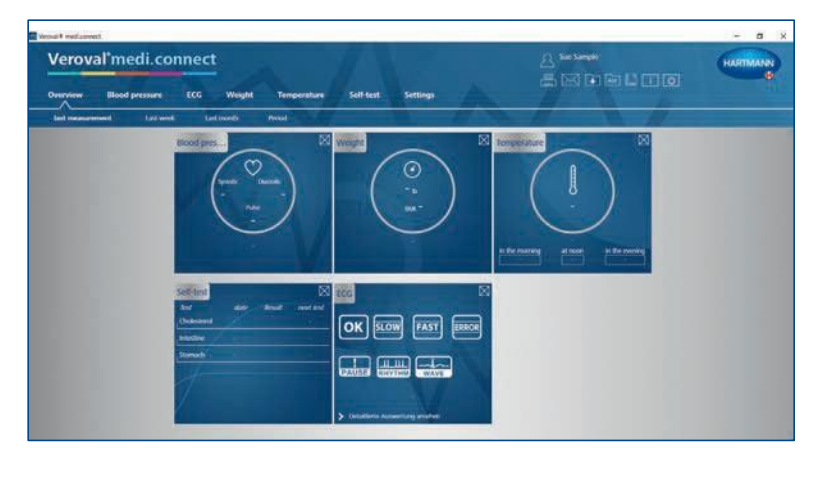

#### 1. korak

Naprej na svojem računalniku zaženite Veroval® medi.connect.

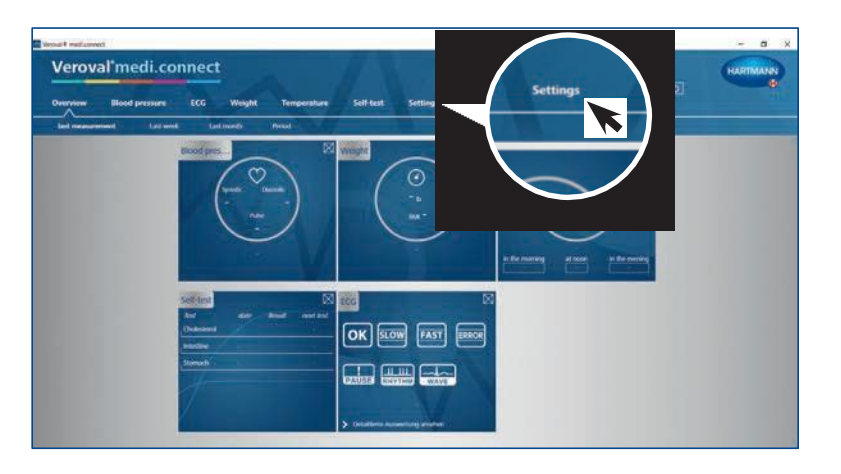

#### 2. korak

Odprite "Nastavitve" na vrhu zavihka ...

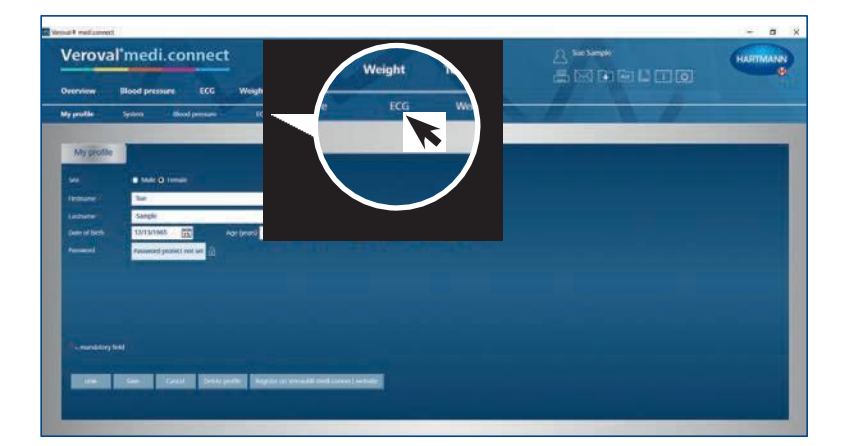

... nato pa pojdite levo spodaj do "EKG".

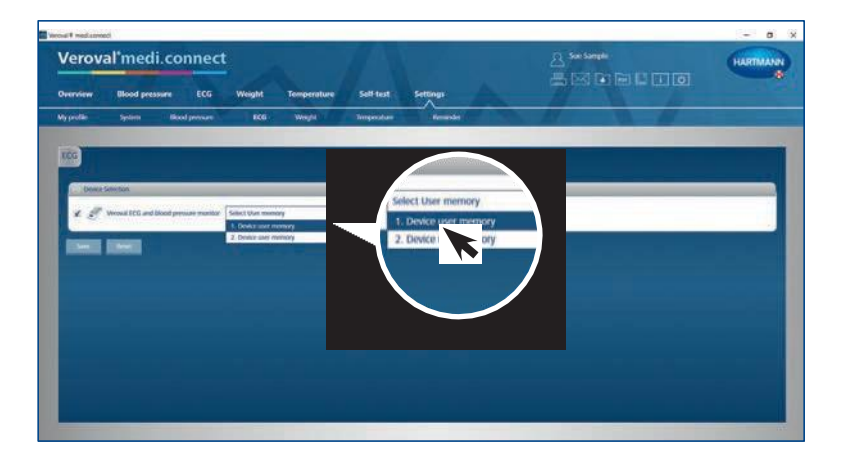

#### 3. korak

Na nastavitvah za "EKG" kliknite na EKG in merilnik krvnega tlaka, izberite uporabnika naprave in shranite. Ta korak je treba izvesti le enkrat.

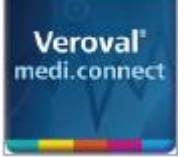

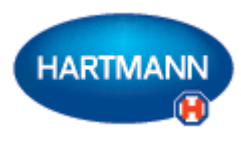

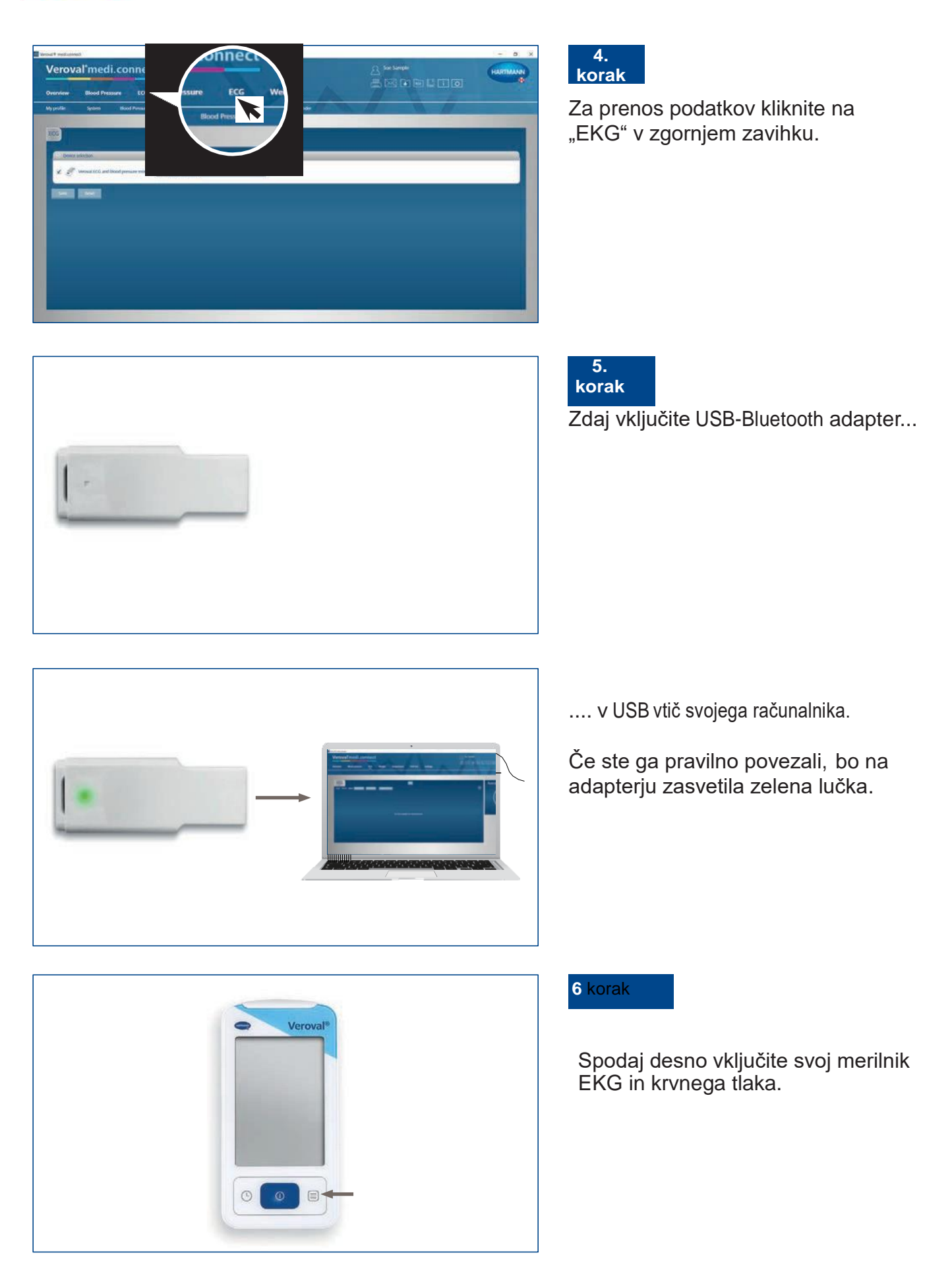

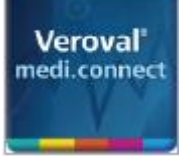

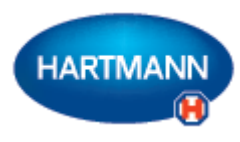

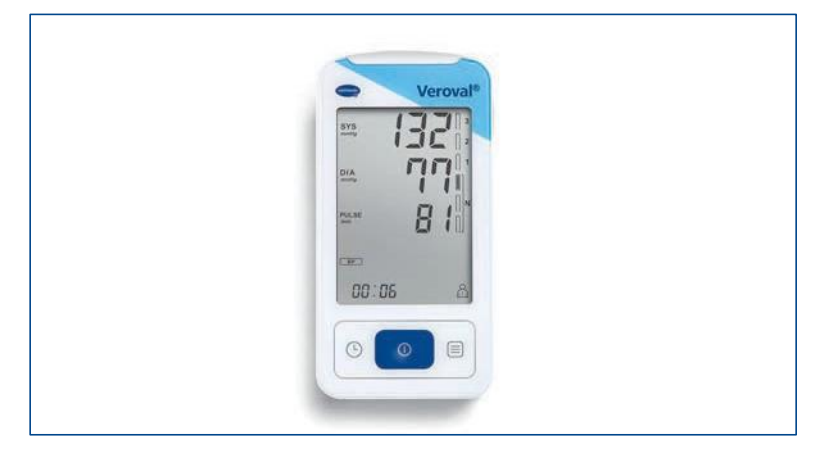

Če podatki niso preneseni v 30 sekundah, naprava preide v stanje pripravljenosti.

V tem primeru napravo ponovno vključite.

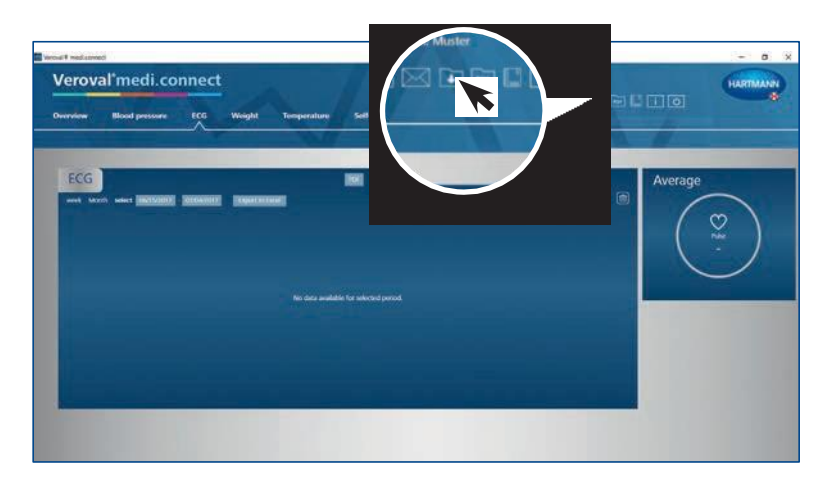

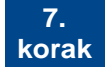

Kliknite na okence "Prenos podatkov" zgoraj desno na svojem računalniku ...

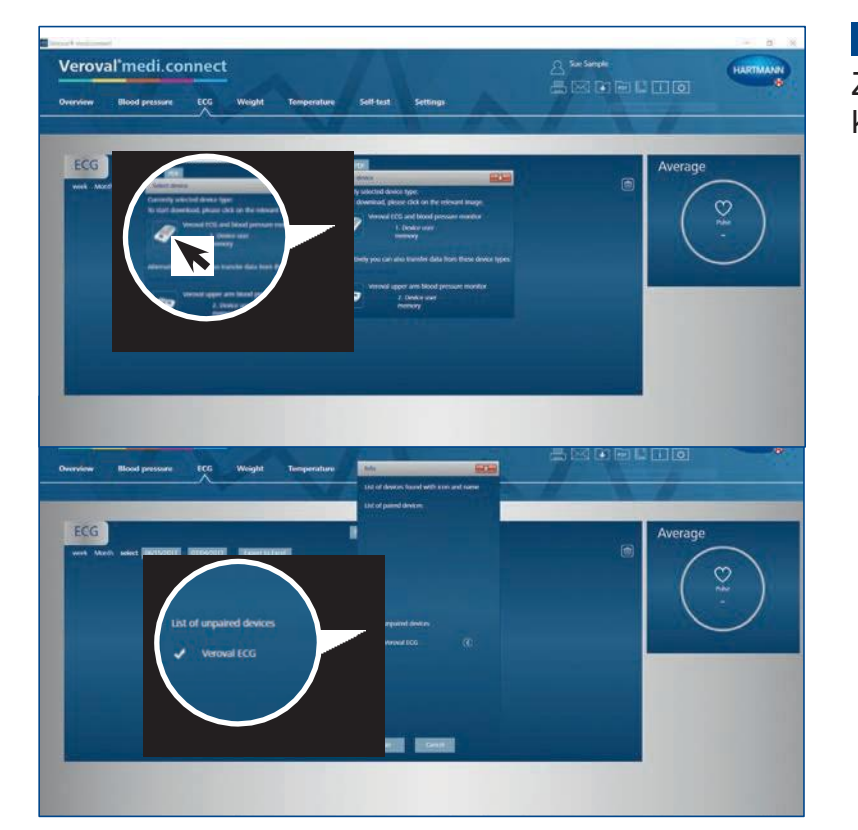

### 8. korak

Zdaj izberite svoj merilnik EKG in krvnega tlaka.

Ob uspešno izvedenem koraku program napravo poišče in prikaže.

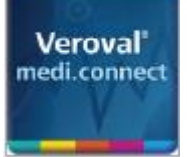

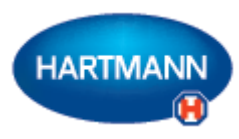

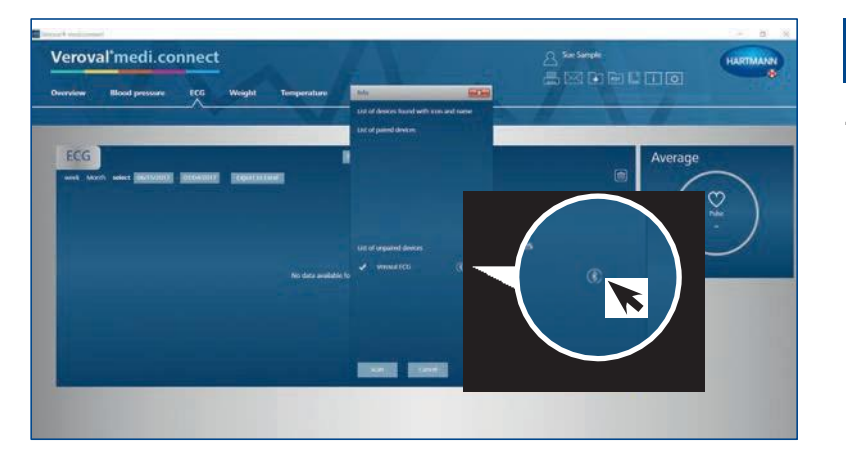

#### 9. korak

Zdaj kliknite na simbol Bluetootha ...

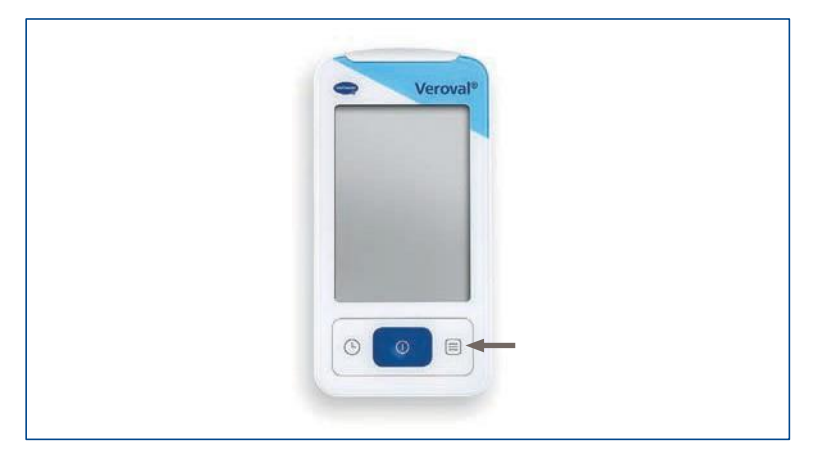

Veroval

40

SYS

DIA

00:06

... in ponovno vključite merilnik EKG oz. krvnega tlaka, če je naprava že prešla v stanje pripravljenosti.

Vzpostavljena je bila povezava Bluetooth.

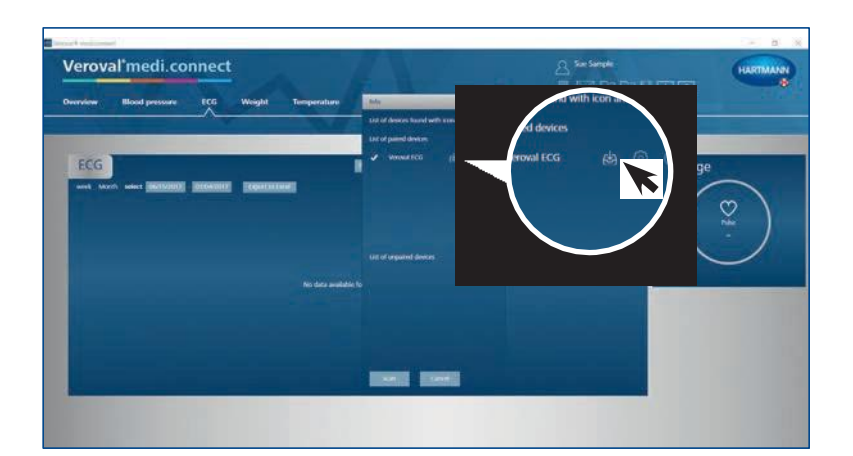

#### 10. korak

Kliknite na ikono za prenos.

Podatki se zdaj prenašajo.

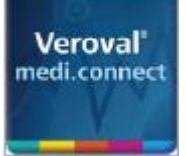

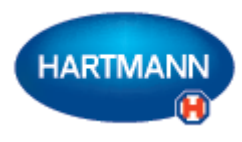

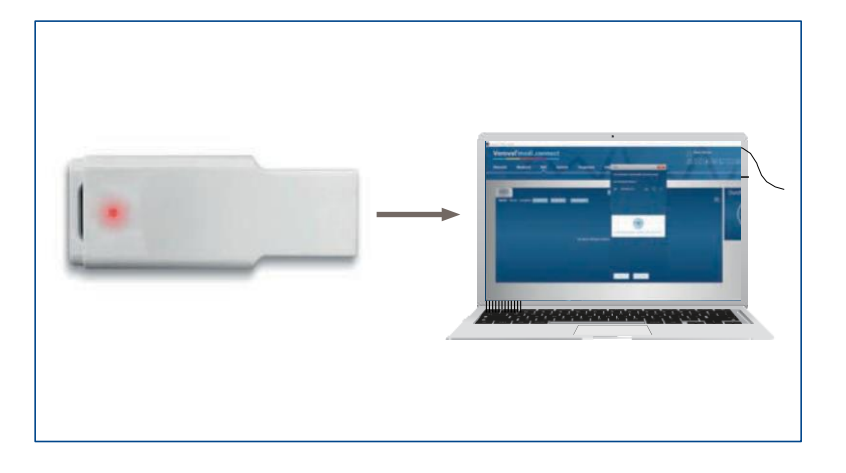

Med prenosom lučka adapterja zasveti rdeče ...

... indikator povezave na merilniku EKG oz. krvnega tlaka pa utripa.

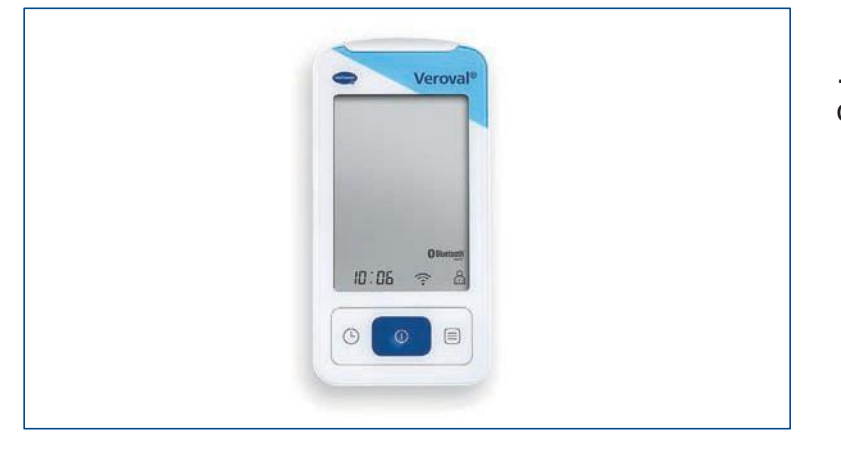

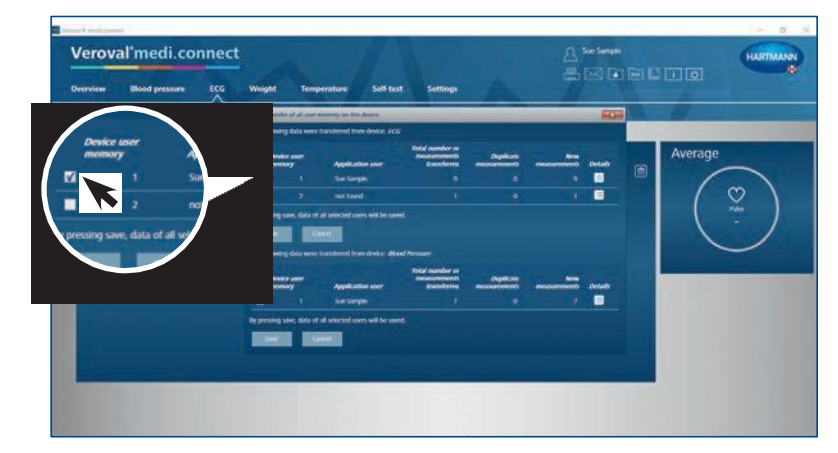

### 11. korak

Po prenosu izberite, katero vrednost želite shraniti: EKG ...

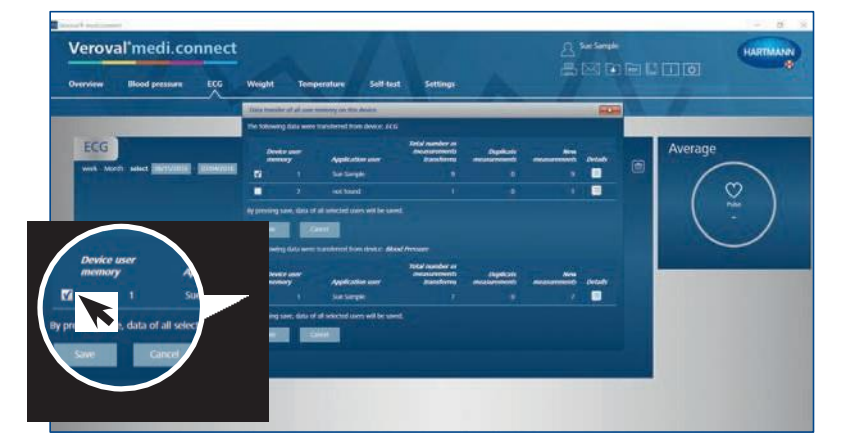

... ali krvni tlak ...

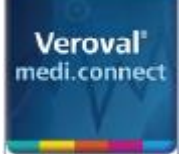

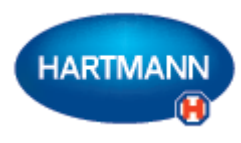

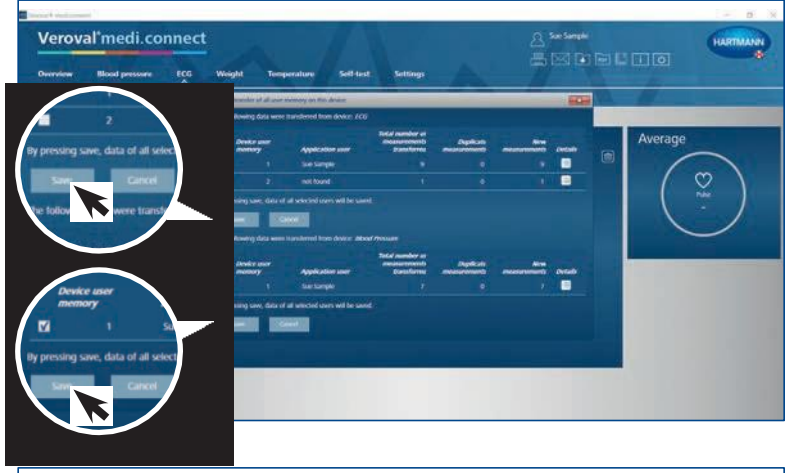

... ali obe. Nato kliknite na "Shrani" in potrdite vsako operacijo s klikom na "OK".

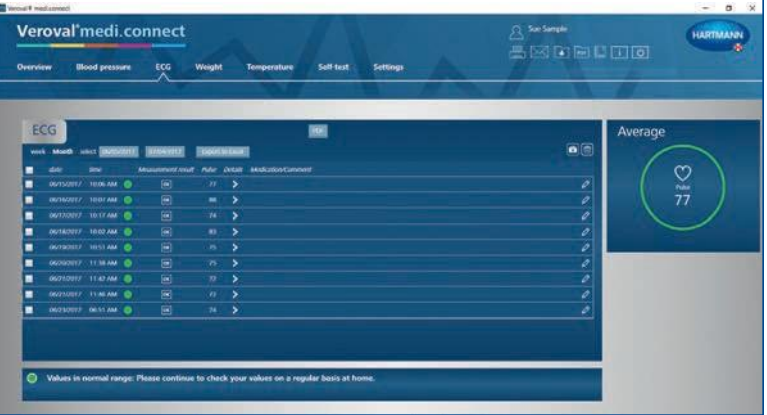

### 12. korak

Zdaj lahko kadar koli prikličete shranjene podatke prek zgornjega zavihka "EKG" in jih prikažete kot na primer seznam ...

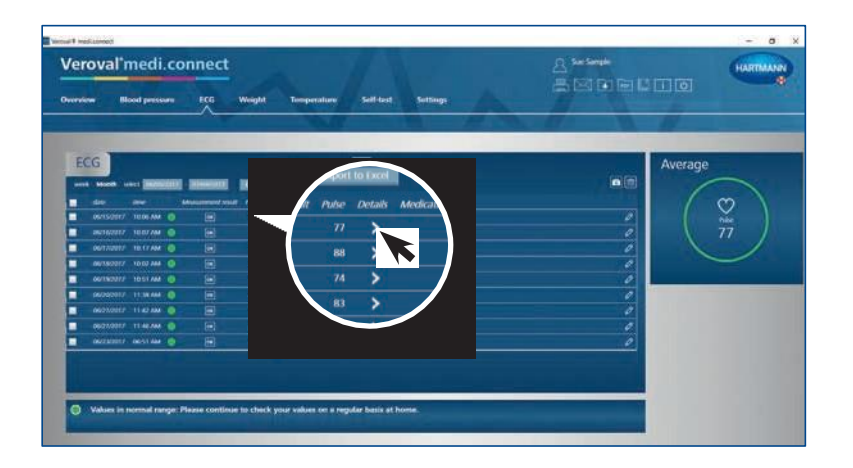

| erova      | al'medi.co                               | nnect                 |                                          |                                                                                                    |                           | A See Sergiel<br>Jahr Food Floor Floor Floor | HARTMAN |
|------------|------------------------------------------|-----------------------|------------------------------------------|----------------------------------------------------------------------------------------------------|---------------------------|----------------------------------------------|---------|
|            | Blood pressore                           | ECG Weig              | ht Temperature                           | Self-text Settings                                                                                               | And I                     |                                              |         |
| ECG        |                                          |                       |                                          | 191                                                                                                    |                           |                                              | Average |
| Madan Terr | el (6915/2017 10:06 AM                   | œ                     |                                          |                                                                                                    |                           |                                              | (v)     |
|            | an an an an an an an an an an an an an a | Carles Com- a compare | an an an an an an an an an an an an an a | and the second second second second second second second second second second second second second second second | andra angla (an da bhaile | and the second second second                 | n       |
| June       | menterariante.                           | rounderse             | charmon charm                            | and a second second                                                                                              | ann an the second of the  | orwondurrown -                               |         |
| h          | mhannahan                                | mark of a contract    | a m franche                              | - malemanular                                                                                                    | -                         | American                                     |         |
|            | -                                        |                       |                                          |                                                                                                    |                           |                                              |         |

... ali kliknete za podrobni pregled...

... v obliki krivulje EKG.

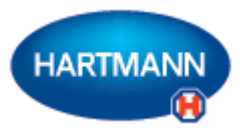

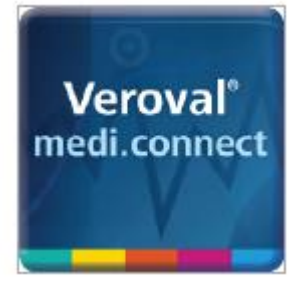

## Veroval<sup>®</sup> medi.connect

Prenos podatkov s sledilnika aktivnosti

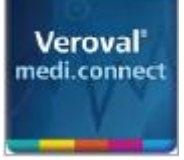

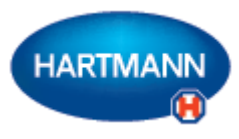

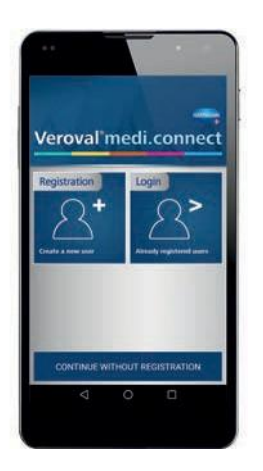

#### 1. korak

Zaženite Veroval<sup>®</sup> medi.connect na vašem pametnem telefonu in se prijavite.

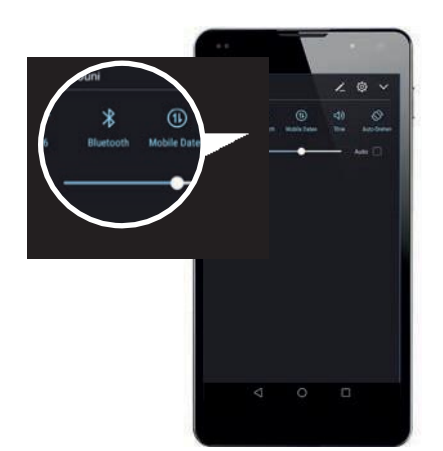

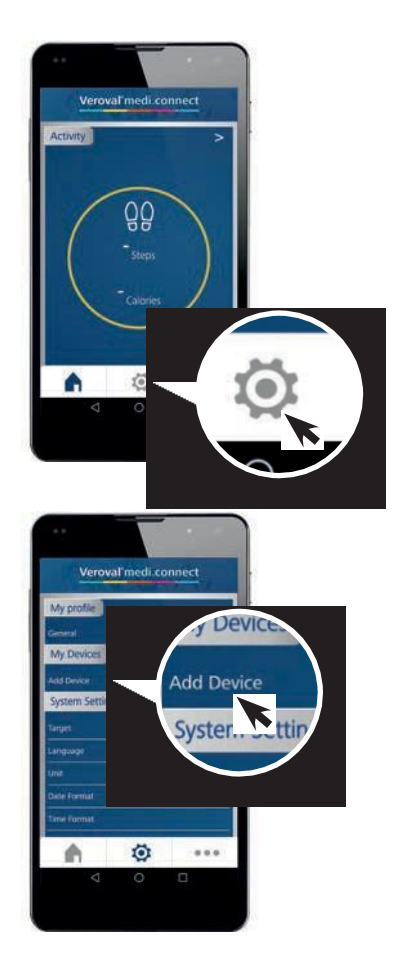

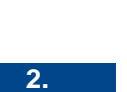

korak

Zdaj pojdite na sredino do ikone "Nastavitve" ...

... in pod "Moje naprave" izberite "Dodaj napravo" ...

Prepričajte se, da je Bluetooth funkcija na vašem pametnem telefonu aktivirana.

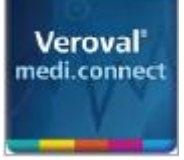

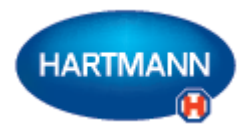

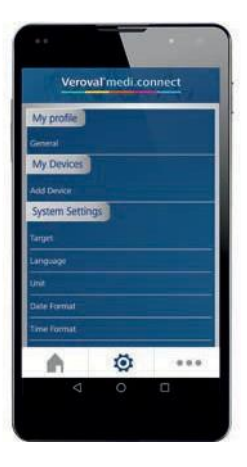

... za dodajanje svojega sledilnika aktivnosti. Ta korak je treba izvesti le enkrat.

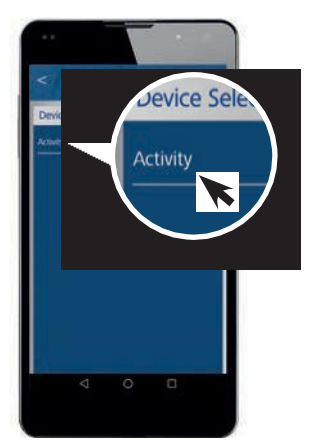

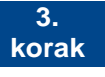

V "Izbira naprave" pojdite na "Aktivnost" ...

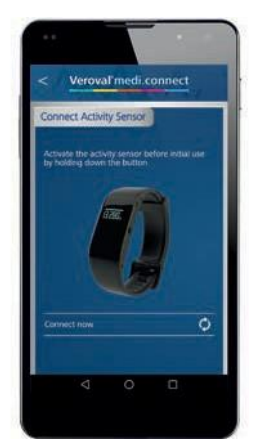

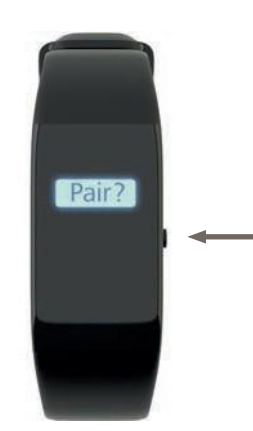

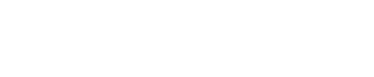

senzor aktivnosti".

... in pojavila se bo povezava "Povežite

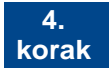

V načinu ure pritisnite desni gumb na svojem zapestnem traku, dokler se na zaslonu ne pojavi "Seznani?".

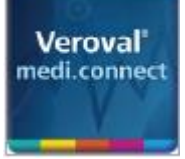

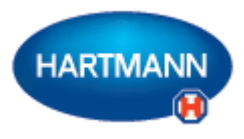

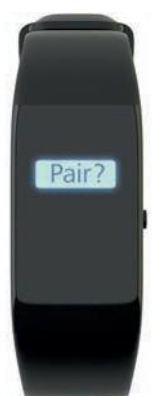

Za potrditev še enkrat kratko pritisnite na gumb.

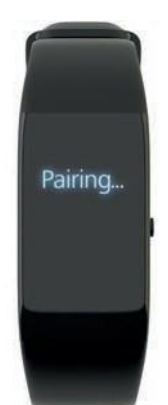

Na zaslonu se bo prikazal napis "Seznanjam", ki bo med nameščanjem povezave utripal.

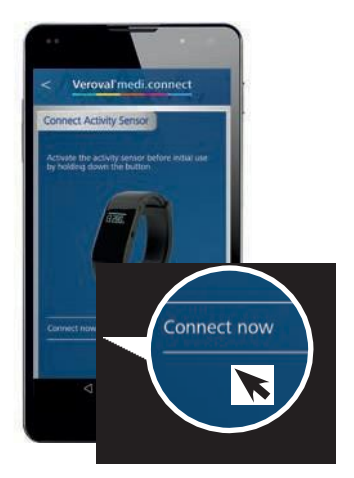

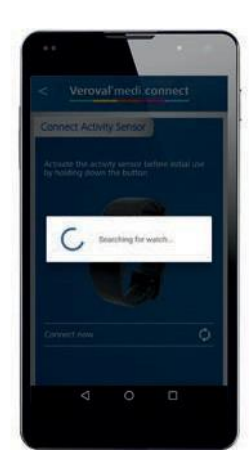

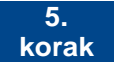

Zdaj pojdite na "Poveži zdaj" ...

... in pričelo se bo iskanje sledilnika aktivnosti.

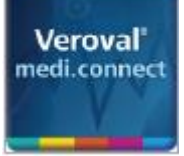

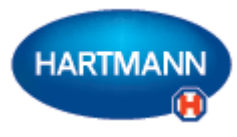

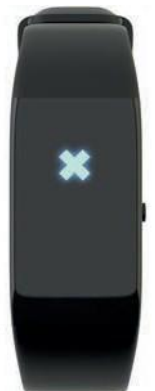

Če povezava ni vzpostavljena v 30 sekundah, se prikaže X, sledilnik aktivnosti pa preide v stanje pripravljenosti.

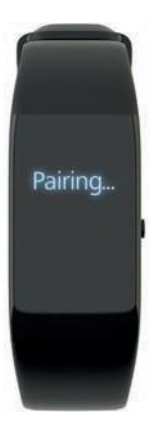

V tem primeru ponovno vzpostavite povezavo.

Če prenos podatkov prek Bluetootha še vedno ne deluje, je morda vaš Bluetooth spomin poln. (Velja le za Android.) Potem poskusite naslednje:

1) Izključite funkcijo Bluetooth.

2) lzključite in ponovno vključite svoj pametni telefon.

 Počistite predpomnilnik Bluetootha: pod Nastavitve > Aplikacije > "Bluetooth" > "Počisti predpomnilnik" (vrstni red korakov je odvisen od naprave).

4) Ponovno vključite funkcijo Bluetooth in se poskusite ponovno povezati.

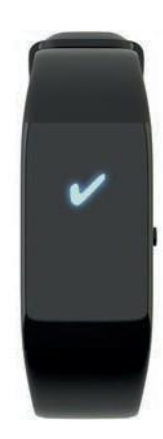

Ko je povezava vzpostavljena, se na zaslonu pojavi kljukica.

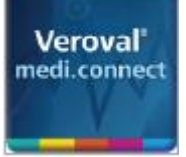

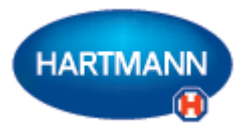

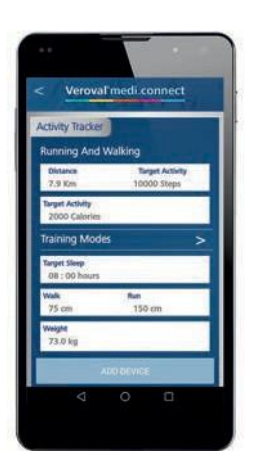

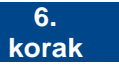

Zdaj lahko vnesete svoje osebne cilje in podatke ...

... in sinhronizirate vrednosti s svojim sledilnikom aktivnosti s klikom na "Dodaj napravo".

V nastavitvah boste zdaj lahko našli svoj sledilnik aktivnosti ...

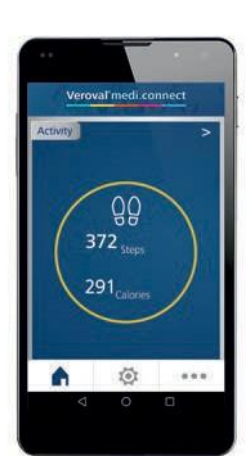

My Devices

ctivity

... vrednosti pa so dostopne v aplikaciji.

napravo".

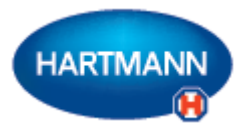

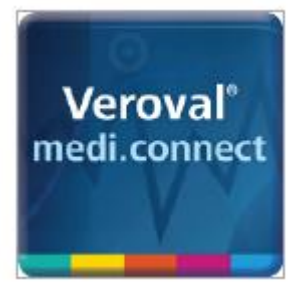

# Veroval<sup>®</sup> medi.connect Funkcija tiskanja PDF

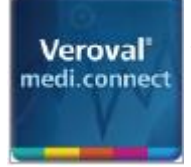

### Veroval<sup>®</sup> medi.connect Funkcija tiskanja PDF

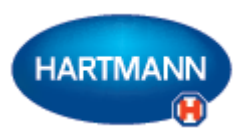

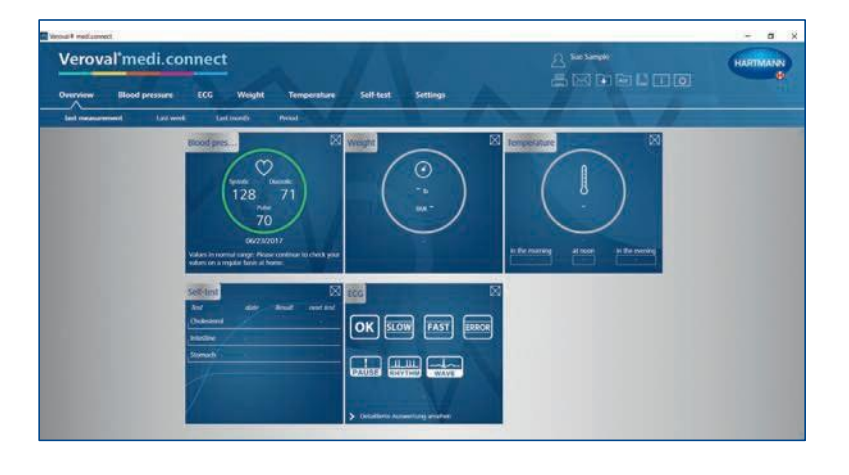

#### 1. korak

Najprej zaženite Veroval<sup>®</sup> medi.connect na svojem računalniku.

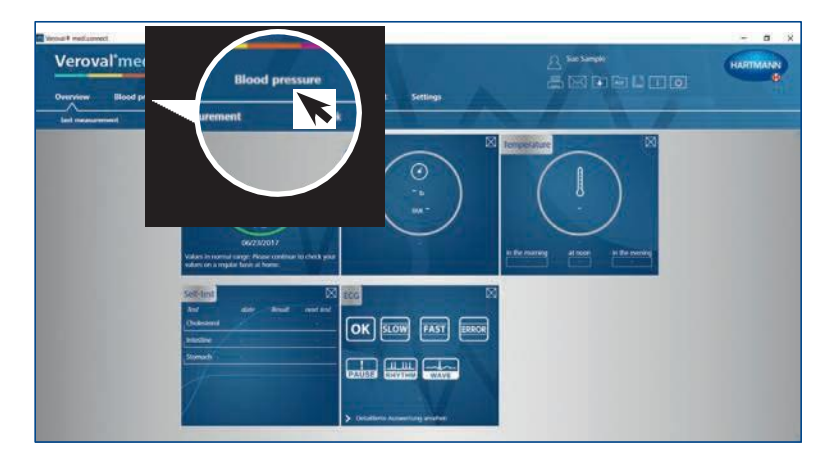

#### 2. korak

Za tiskanje vrednosti vašega krvnega tlaka kliknite na "Krvni tlak" na vrhu zavihka.

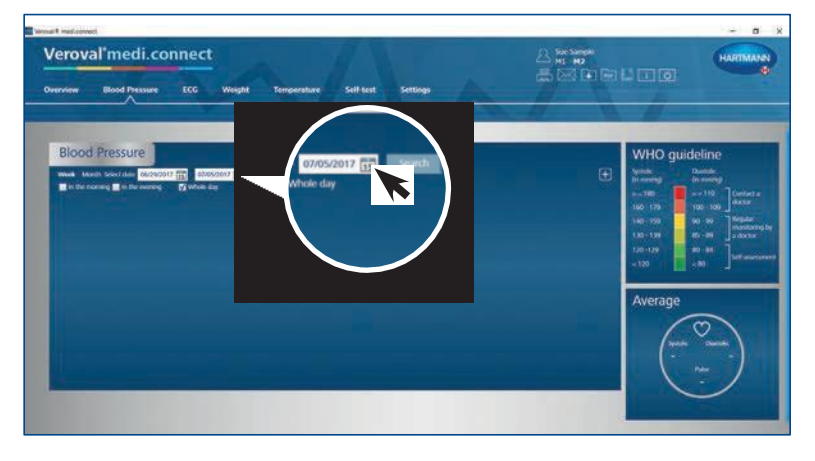

#### 3. korak

Za določitev obdobja, za katero želite natisniti podatke, kliknite na prikaz datuma.

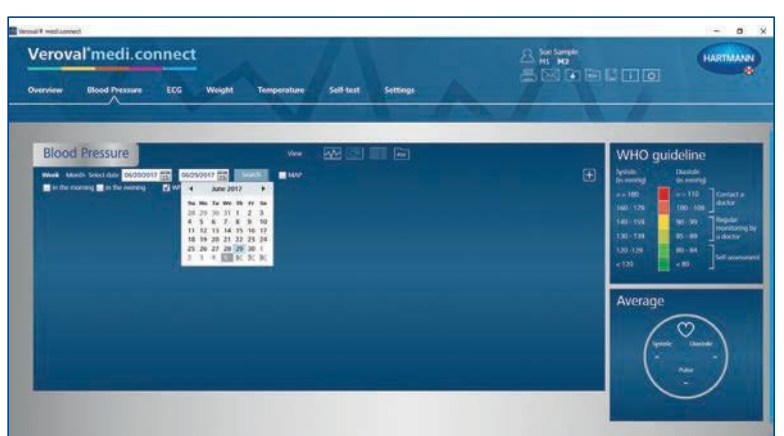

#### 4. korak Izberite obdobje in kliknite "Poišči". Datum lahko vnesete tudi ročno.

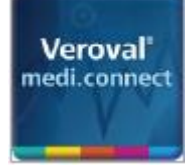

Veroval

### Veroval<sup>®</sup> medi.connect Funkcija tiskanja PDF

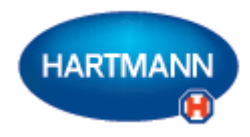

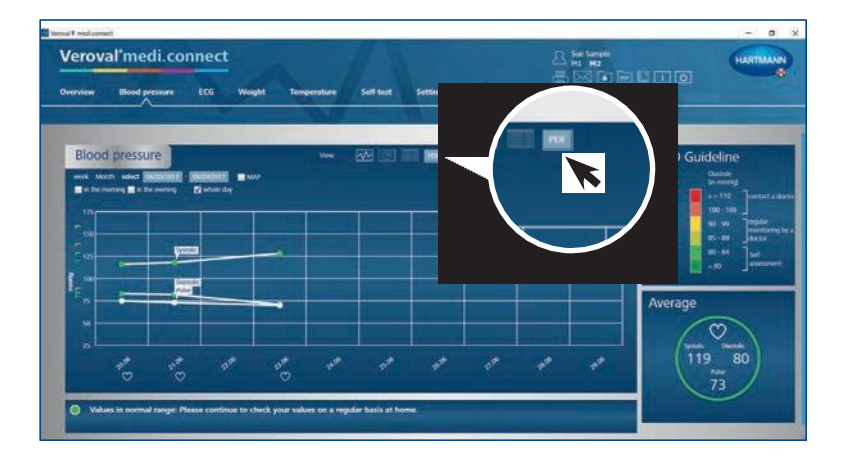

#### 5. korak

Pojavil se bo graf s podatki izbranega obdobja.

Za uporabo funkcije tiskanja kliknite na "PDF".

| Iovari                                                                                                    |                                                                                                    |                                                                                                    |                       |                                                                                                    |                                            |                                     | _                        |                  | _                 |                                                                                                    |                  |                      | HARTMA                                                                                                    |
|----------------------------------------------------------------------------------------------------|----------------------------------------------------------------------------------------------------|----------------------------------------------------------------------------------------------------|-----------------------|----------------------------------------------------------------------------------------------------|--------------------------------------------|-------------------------------------|--------------------------|------------------|-------------------|----------------------------------------------------------------------------------------------------|------------------|----------------------|----------------------------------------------------------------------------------------------------|
| sew ja                                                                                                    |                                                                                                    |                                                                                                    | 2016.2                |                                                                                                    |                                            |                                     |                          |                  |                   |                                                                                                    |                  |                      |                                                                                                    |
|                                                                                                    | Sec                                                                                                    | 1.000                                                                                                    |                       |                                                                                                    |                                            | 100001.000                          |                          | -                |                   |                                                                                                    |                  |                      |                                                                                                    |
|                                                                                                    | Printers.                                                                                                    | -                                                                                                    |                       |                                                                                                    |                                            |                                     | -                        | 1 (14)           |                   |                                                                                                    |                  |                      | <b>The second second seco</b>                                                                                                    |
| lood on                                                                                                    | Lastone .                                                                                                    | - Real                                                                                                    | and a                 |                                                                                                    |                                            |                                     | 106                      |                  |                   |                                                                                                    |                  |                      | ino                                                                                                    |
| NOON PT                                                                                                    | finite of Spins                                                                                                    |                                                                                                    | 11/190                |                                                                                                    |                                            | 74                                  |                          |                  | × 16 <sup>2</sup> |                                                                                                    |                  |                      | ine                                                                                                    |
| ex Mords at                                                                                                    |                                                                                                    |                                                                                                    |                       |                                                                                                    | Stant                                      |                                     |                          | Die barrie       | 1000              |                                                                                                    |                  |                      | errap                                                                                                    |
| and the construction of the second second second second second second second second second second second second |                                                                                                    |                                                                                                    |                       |                                                                                                    |                                            |                                     |                          |                  |                   |                                                                                                    |                  |                      |                                                                                                    |
| a be noting                                                                                                    |                                                                                                    |                                                                                                    |                       |                                                                                                    |                                            |                                     |                          |                  |                   |                                                                                                    |                  |                      | 10 Trentat                                                                                                    |
| 176                                                                                                    | Mandalayahara                                                                                                    |                                                                                                    |                       |                                                                                                    |                                            |                                     |                          |                  |                   |                                                                                                    |                  |                      | 10 Josefact<br>100 Josefact                                                                                                    |
| 172                                                                                                    | Maddinastics<br>Tex Adda Texand                                                                                                    |                                                                                                    |                       |                                                                                                    |                                            |                                     |                          |                  |                   |                                                                                                    |                  |                      | 10<br>100 Jostat<br>91 Japan                                                                                                    |
|                                                                                                    | national<br>In data faced<br>Blood                                                                                                    | press                                                                                                    | ure                   |                                                                                                    |                                            |                                     |                          |                  |                   |                                                                                                    |                  |                      |                                                                                                    |
| 175<br>150<br>125<br>125                                                                                        | Hodication<br>The Asta Prove<br>Blood                                                                                                    | press                                                                                                    | ure                   | smalety                                                                                                    | erholt (s.                                 |                                     |                          |                  |                   |                                                                                                    |                  |                      | 10 jundat<br>100 jundat<br>100 jundat<br>100 jundat<br>100 jundat<br>100 jundat<br>100 jundat<br>100 jundat                                                                                                    |
|                                                                                                    | Modepation<br>No. Ann Frank<br>Blood<br>Versi norman<br>Mate                                                                                                   | press                                                                                                    | ure<br>and for<br>www | I II                                                                                                    | unital 1<br>Mar.                           | Pulse/sea                           | Sout Aples               |                  | -                 | Reservation                                                                                                    | Flore of skey    | Pauli alian'         | 10 ] metadi<br>1000 ] metadi<br>91 ] metadi<br>93 ] metadi<br>94 ] self-<br>94 ] self-                                                                                                    |
| 170 Dorling<br>170 Dorling<br>170 Dorling<br>170 Dorling<br>170 Dorling<br>170 Dorling<br>170 Dorling           | Modesator<br>To data base<br>Blood<br>State content<br>data<br>base content                                                                                    | press                                                                                                    | ure<br>www            | and a second second sec | The state                                  | Pulsichen                           | Haat diplice<br>Baarder  | 3447             | -                 | Communities<br>analysis                                                                                                    | Pierce of<br>day | Yadiatini'<br>Summit | 00 Jendovil<br>100 Jendovil<br>90 Jendovil<br>90 Jendovil<br>90 Jendovil<br>94 Jendovil                                                                                                    |
| 100 00104                                                                                                    | Madesania<br>Territoria<br>Blood<br>Territoria<br>Mate<br>Methodary<br>Methodary                                                                               | press<br>Crosser<br>Linker                                                                                                    | ure<br>www.           |                                                                                                    | urbali 3<br>Dia<br>03<br>03                | Polos/unix<br>D                     | iteat Apples<br>Resets   | a s              | ſ                 | Constantial<br>antisyste<br>V                                                                                                    | Three of<br>day  | Maddation (          | 0 ]metari<br>100 ]metari<br>100 metari<br>100 me                                                                                                    |
| 115 00 001100                                                                                                   | Madesanat<br>In dan Inan<br>Blood<br>Vari menan<br>data<br>Incardenti<br>Incardenti<br>Incardenti                                                              | to the second second se                                                                                                    | ure<br>www            |                                                                                                    | 1000 3<br>1000<br>0.1<br>0.1<br>0.1        | Poloci vene<br>Po                   | Haart Stylfes<br>Haarder | a a a            | 1                 | Processing of the second second secon | Three of<br>day  | Madadina (           | 0 junitari<br>100 junitari<br>100 jun |
|                                                                                                    | Modesmen<br>Te data Frant<br>Blood<br>Vera manan<br>Mate<br>Metermen<br>Metermen<br>Metermen                                                                   | press                                                                                                    | ure<br>soon           | And a second second sec | 1000 1<br>1000<br>100<br>100<br>100<br>100 | Pedas/una<br>25<br>25               | Haat digitas<br>Asarder  | 1115<br>11<br>11 | 1                 | Conservation<br>analysis<br>V<br>V                                                                                                    | Three of<br>day  | Marakati seti sa 1   | 10 Junitari<br>10 Junitari<br>10 Ju                                                                                                    |
|                                                                                                    | Modesener<br>Service Terror<br>Blood<br>Service Service<br>Mode<br>Service Service<br>Service Service<br>Service Service<br>Service Service<br>Service Service | Dress<br>Contraction<br>Contraction | ure<br>som            |                                                                                                    | 100 00 00 00 00 00 00 00 00 00 00 00 00    | Public/unix<br>75<br>75<br>79<br>79 | Haat digitar             | a a a a          | ļ                 | Demonster<br>analysis<br>V<br>V<br>V                                                                                                    | These of skey    | Technology (         | 10 metat<br>100 metat<br>100 metat<br>1                                                                                                    |

#### 6. korak

Prikazan bo PDF z različnimi pogledi, kot je pregled ...

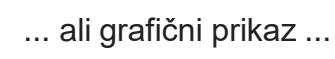

... izbranih vrednosti.

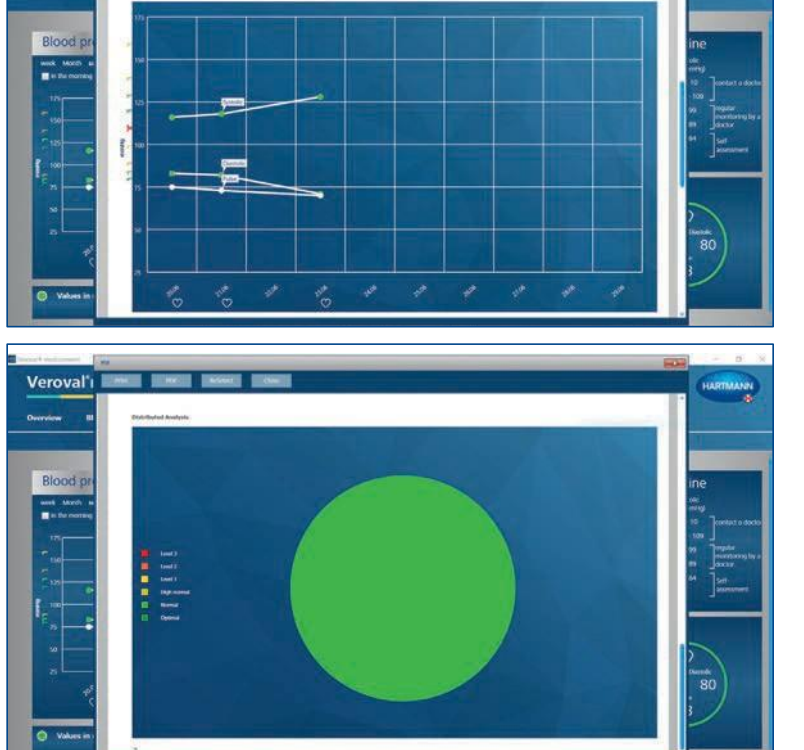

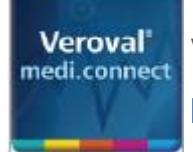

Speichern unter

Organisieren \* Neuer Ordner

medi.connect.data

Dateiname: SueSample\_2 pdf Dateityp: Adobe PDF Document (\*.pdf)

Internet

medi.connect

Activity
Blood pressure
ECG
Scales
Self-test
Temperature

← → → ↑ 📕 = Desktop > medi.connect.data > Blood pressure

Name

SueSample.pdf

SueSample\_1.pdf

۸.

100

v c

### Veroval<sup>®</sup> medi.connect Funkcija tiskanja PDF

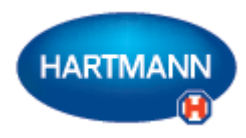

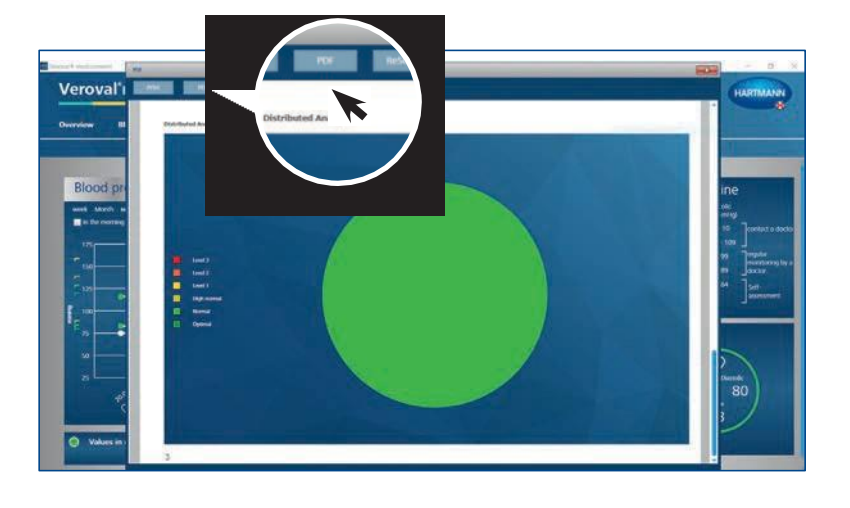

### 7. korak

×

PDF-Datel

V O "Blood pressure" durchsuchen P

04.07.2017 22:28

II · 0

04.07.2017 22:25 PDF-Date

Änderungsdatum Typ

Za shranjevanje PDF-ja kliknite na "PDF" v odprtem oknu ...

... izberite lokacijo za shranjevanje in kliknite "Shrani".

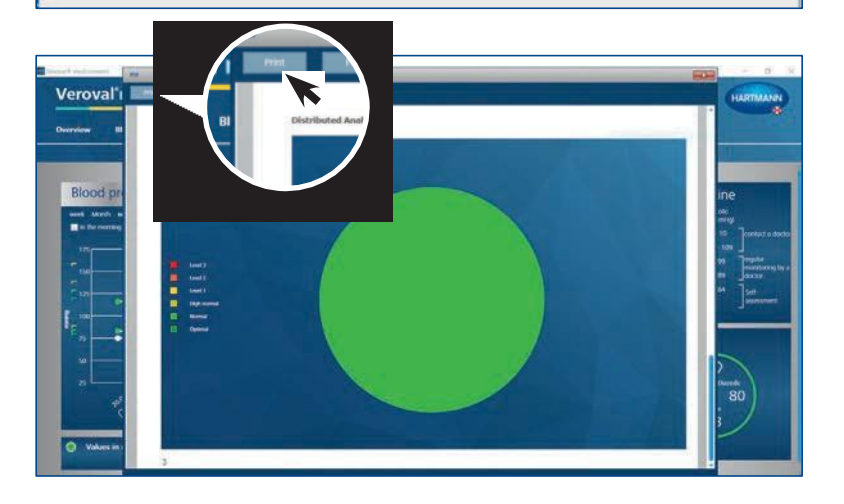

#### 8. korak

Če želite le natisniti PDF, potem v odprtem oknu ne kliknite na "PDF", ampak na "Tiskaj".

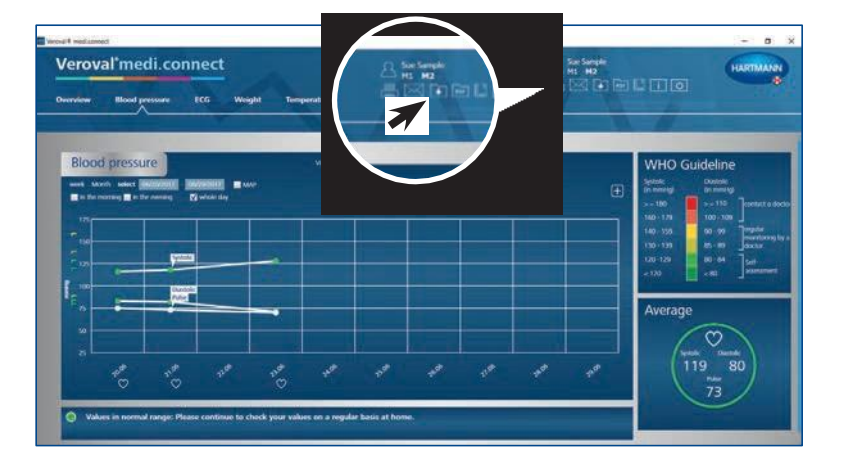

#### 9. korak

PDF lahko natisnete ali shranite tudi z zavihkom za splošno navigacijo zgoraj desno.

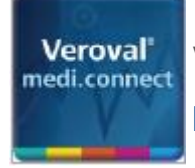

### Veroval<sup>®</sup> medi.connect Funkcija tiskanja PDF

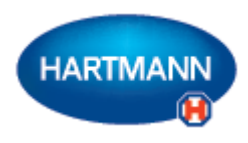

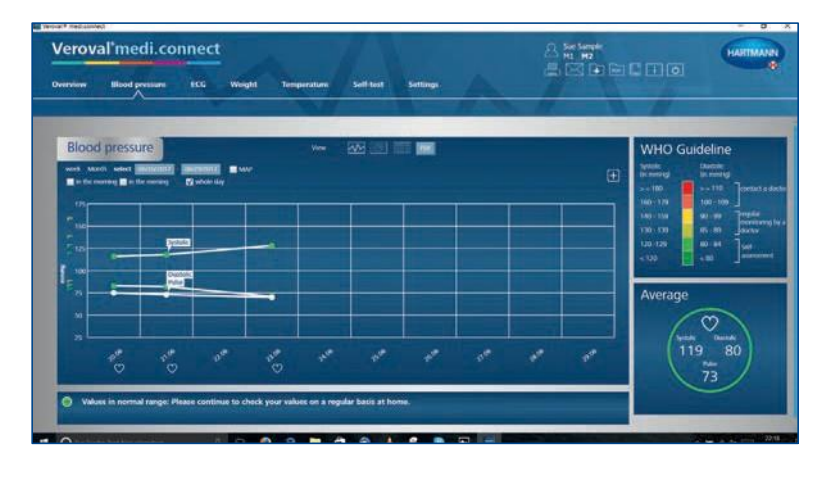

Če želite to narediti, preprosto kliknite na ikono PDF ali ikono za tiskanje.

V novem oknu izberite, katere vrednosti želite natisniti ali shraniti, nato kliknite na "Predogled" in izvedite že dobro znane korake.

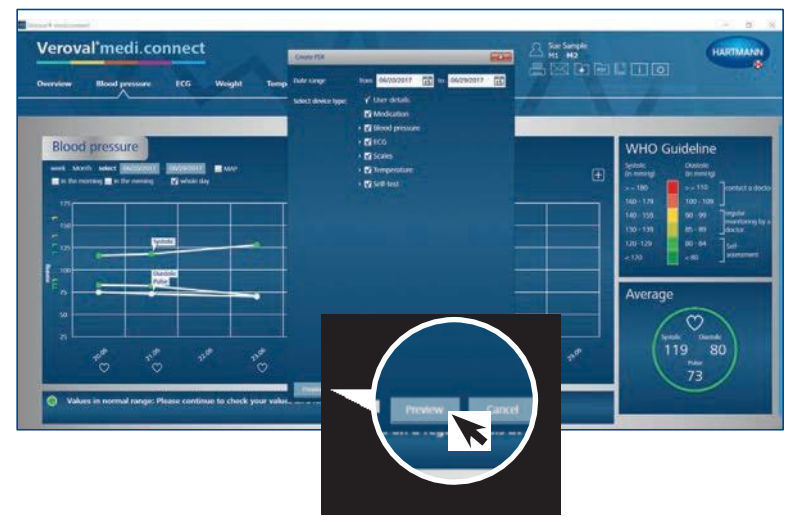

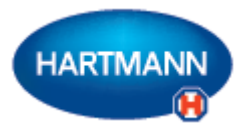

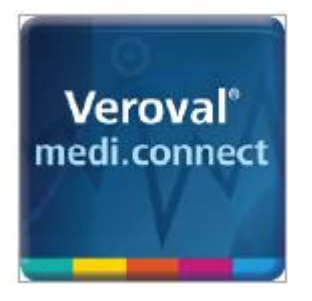

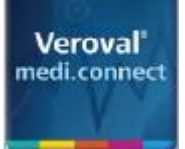

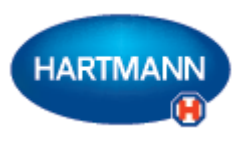

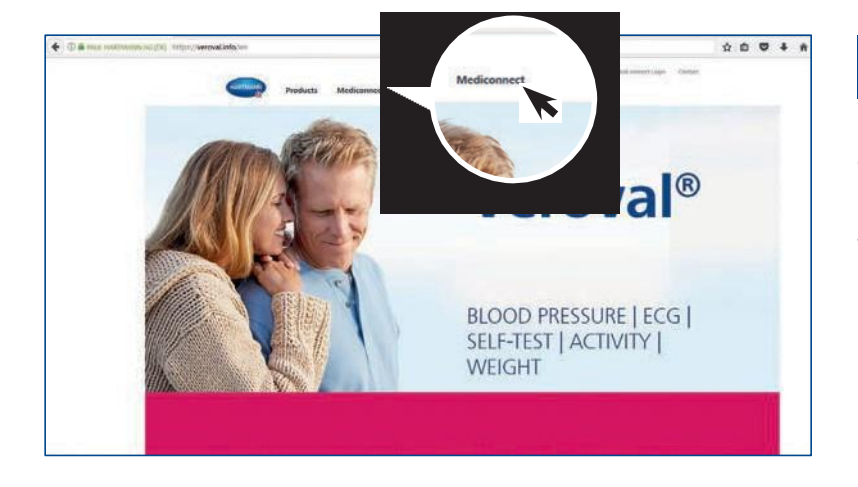

#### 1. korak

Najprej obiščite spletno stran www.veroval.si in kliknite na medi.connect na vrhu navigacijske vrstice ...

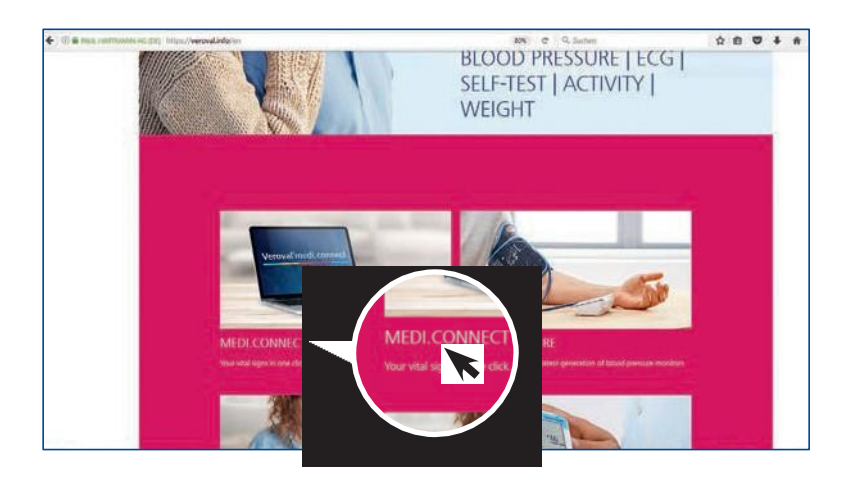

Veroval medi.connect

Your vital signs in one click

23 mm . C

... ali v pregledu.

Prikazana bo spletna stran medi.connect.

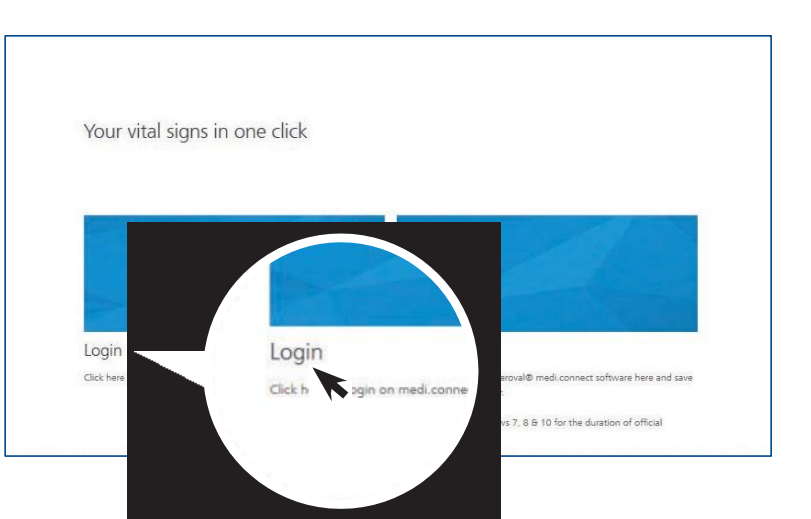

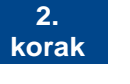

\*\*\*

Kliknite levo na "Prijava" ...

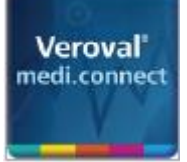

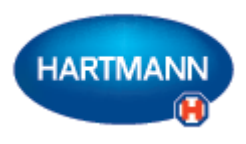

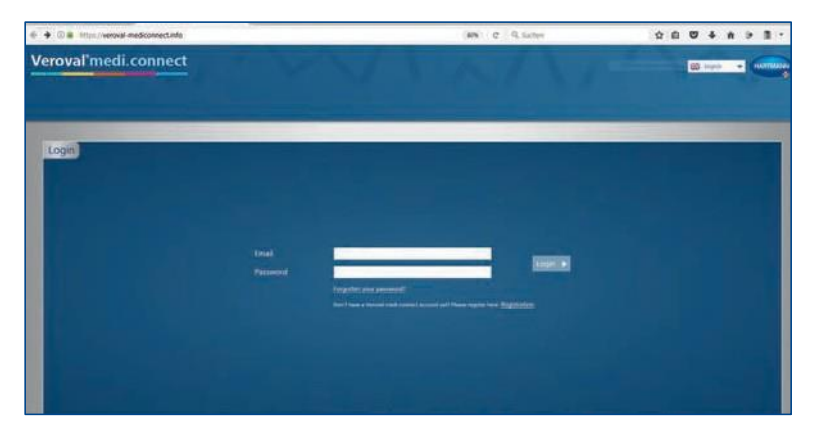

... prikazana bo prijavna stran.

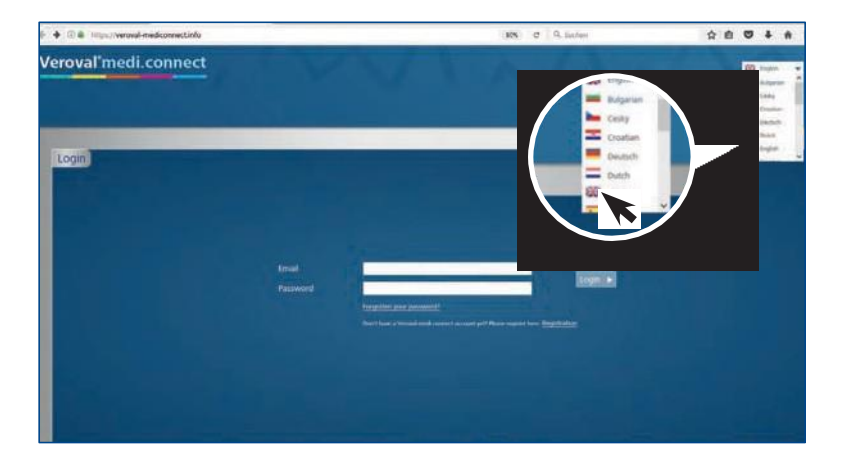

#### 3. korak

Najprej v zgornjem desnem kotu izberite svoj jezik.

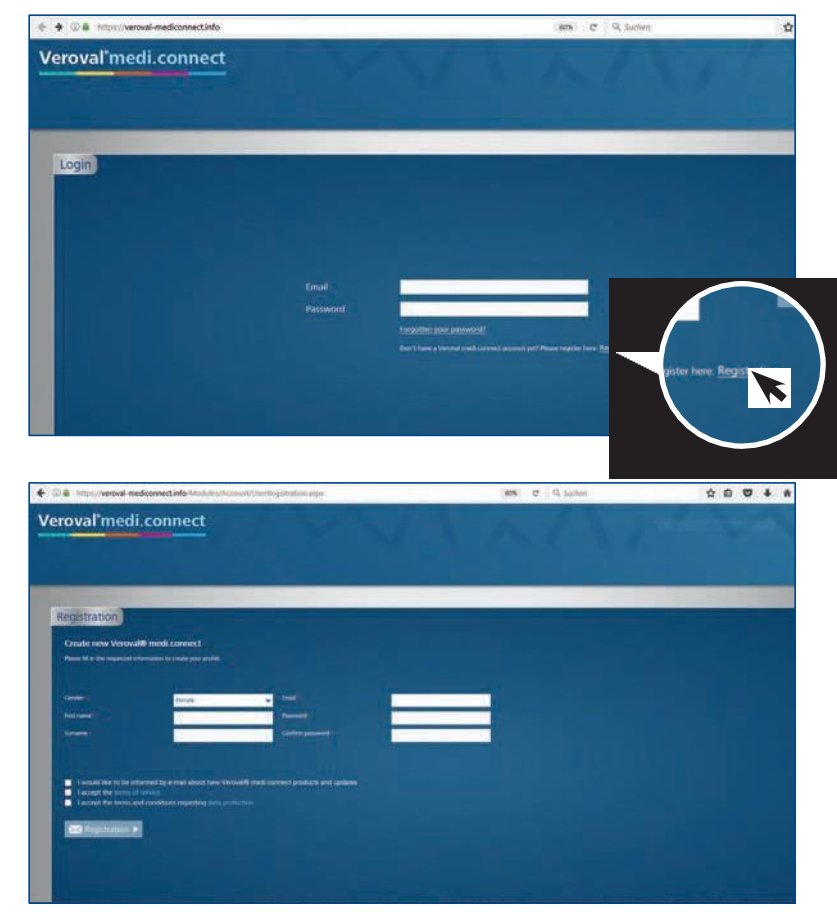

#### 4. korak

Preden lahko uporabljate Veroval<sup>®</sup> medi.connect, se morate registrirati.

Prosimo, izpolnite polja ...

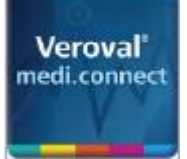

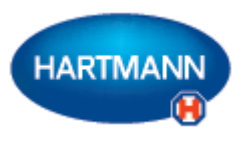

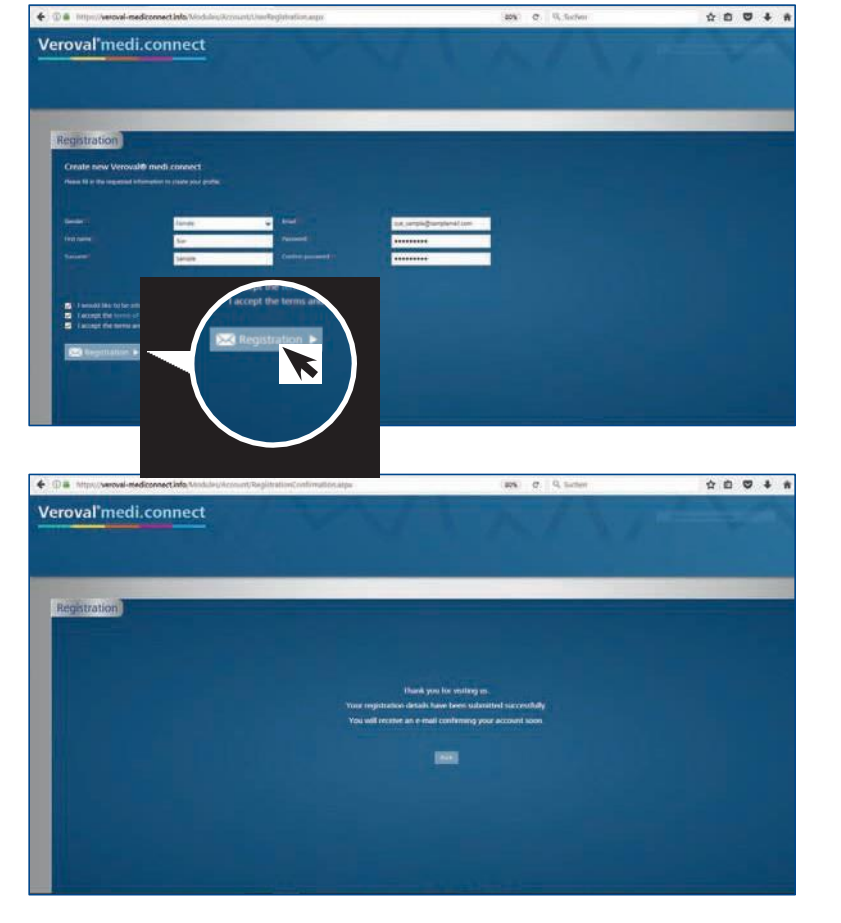

... nato pa kliknite na "Registracija". Vaši podatki bodo shranjeni na strežniku v Nemčiji.

#### 5. korak

Zdaj boste prejeli potrditveno e-pošto.

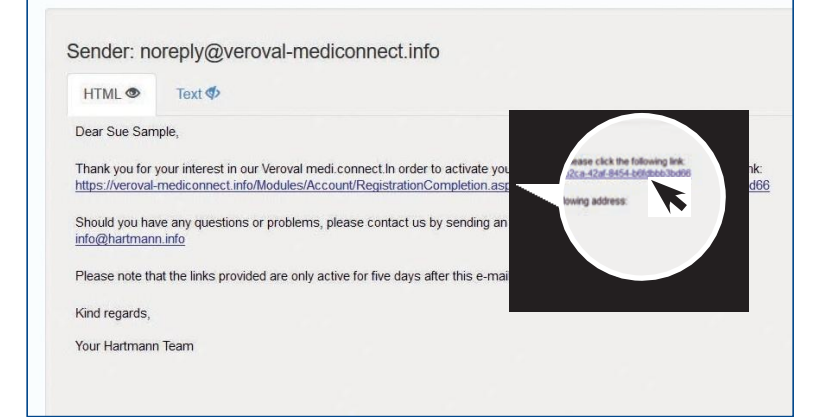

Za potrditev registracije kliknite na povezavo.

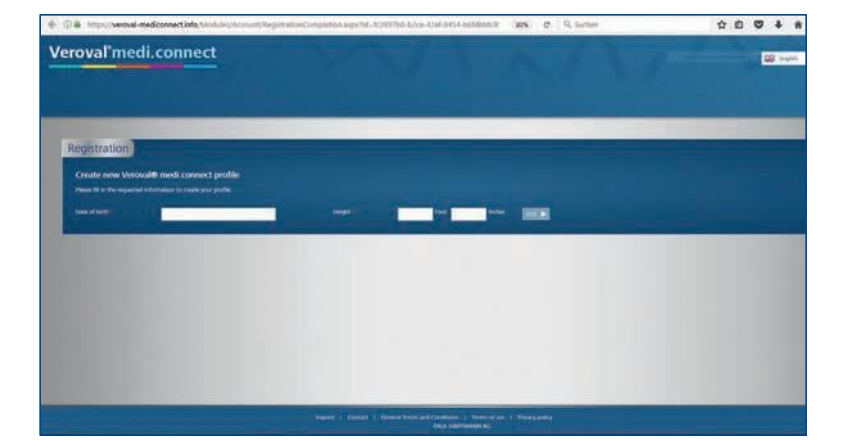

Vnesite svoj datum rojstva in višino, da ustvarite svoj profil.

Spletna stran | Stran 3

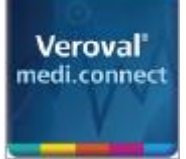

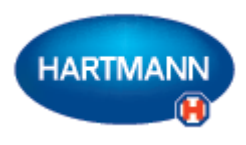

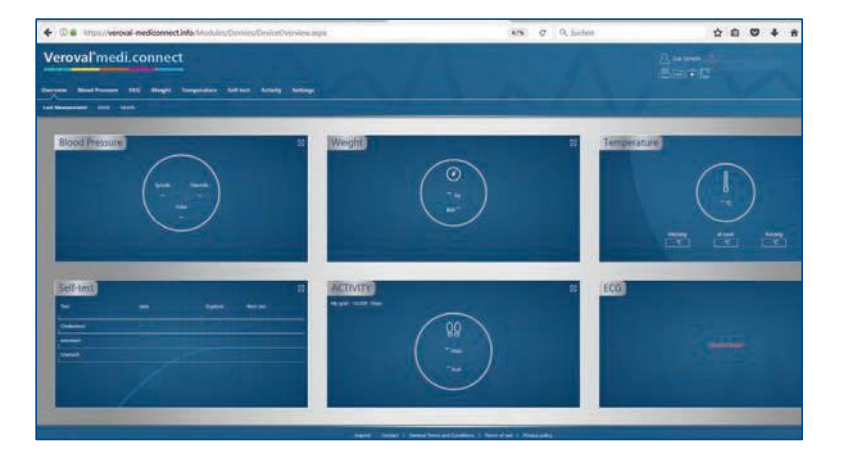

Zdaj ste se uspešno registrirali. S svojimi dostopnimi podatki lahko kadar koli uporabljate spletno aplikacijo.

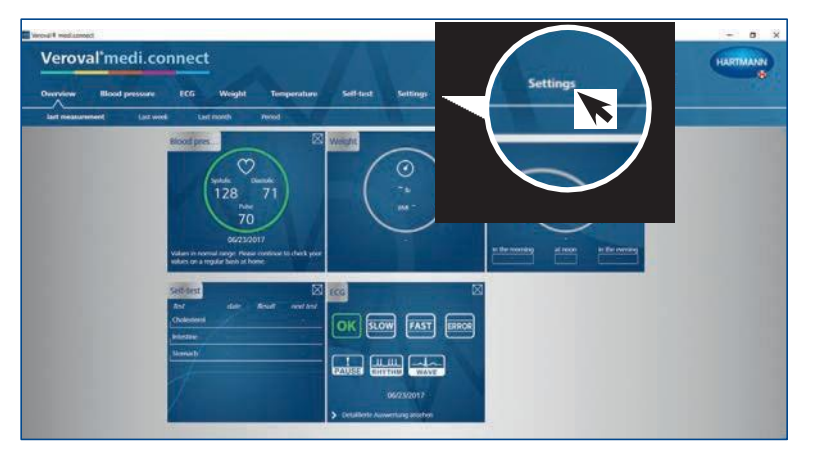

#### 6. korak

Zdaj lahko na spletno aplikacijo tudi prenesete vrednosti svojih vitalnih podatkov z Verovalove<sup>®</sup> programske opreme medi.connect.

Če želite to narediti, zaženite programsko opremo na svojem računalniku in pojdite na "Nastavitve" v zgornjem zavihku.

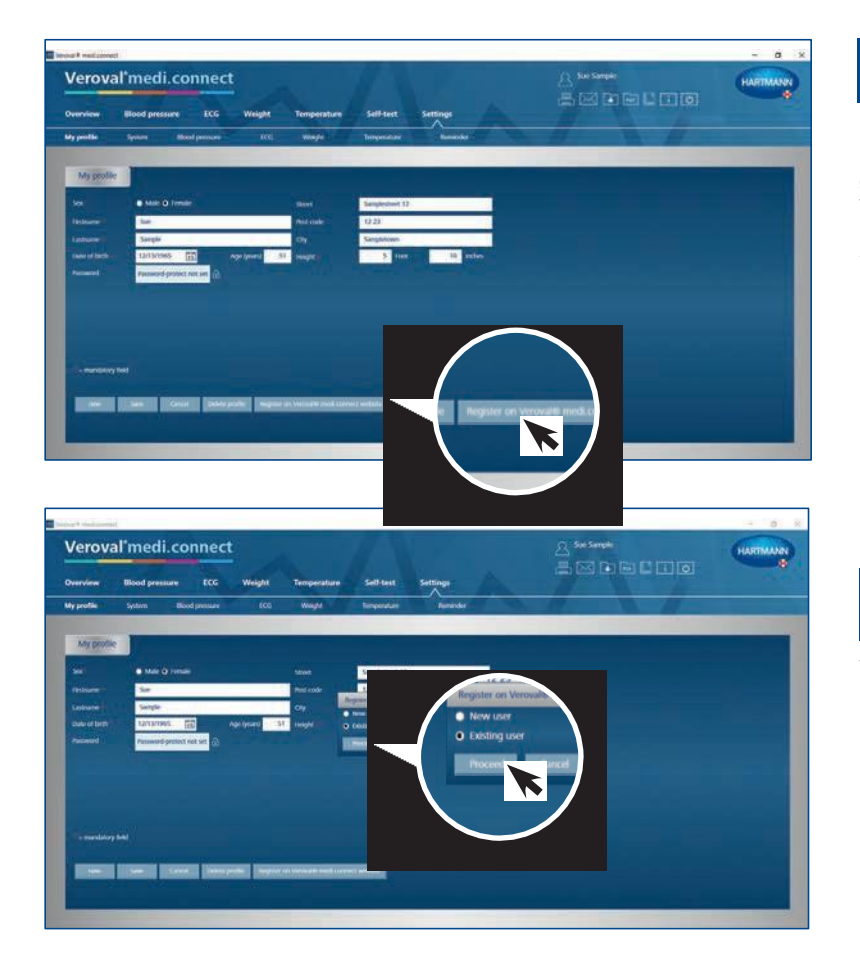

#### 7. korak

Na strani z nastavitvami kliknite "Registrirajte se na spletni strani Verovalov<sup>®</sup> medi.connect" v spodnjem desnem kotu.

### 8. korak

V novem oknu izberite "Obstoječi uporabnik" (če ste se že registrirali prek spleta) in kliknite na "Nadaljuj".

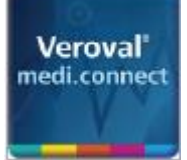

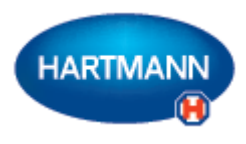

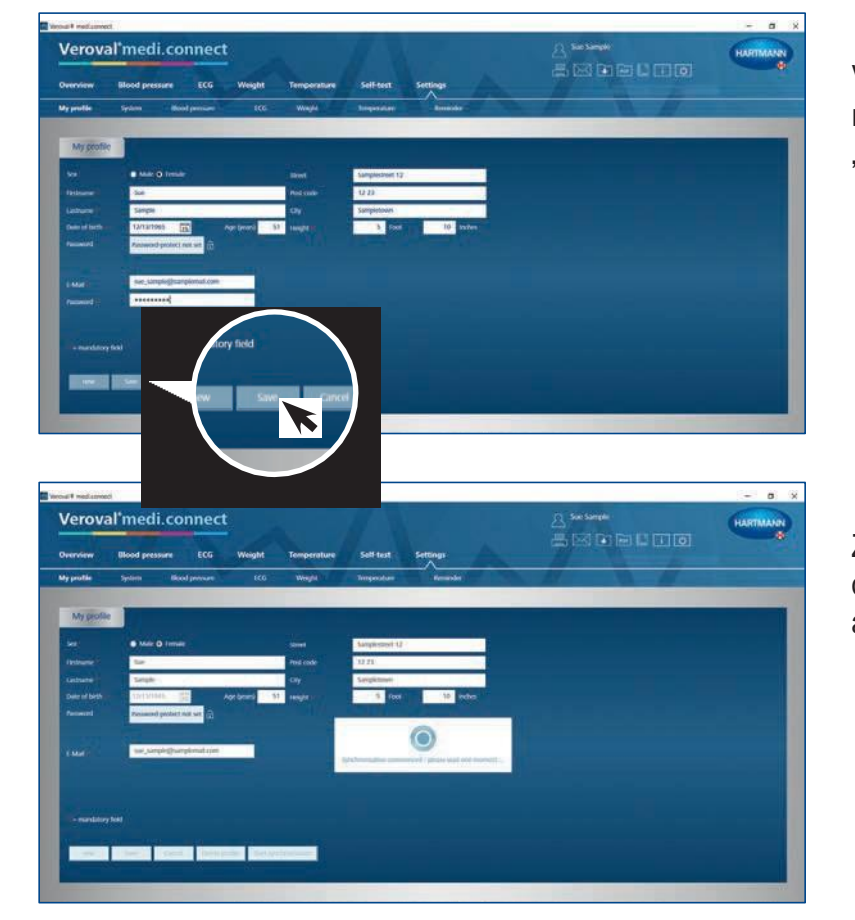

Vnesite e-pošto, s katero ste se registrirali, svoje geslo in kliknite na "Shrani".

Zdaj bodo podatki s programske opreme sinhronizirani s spletno aplikacijo ...

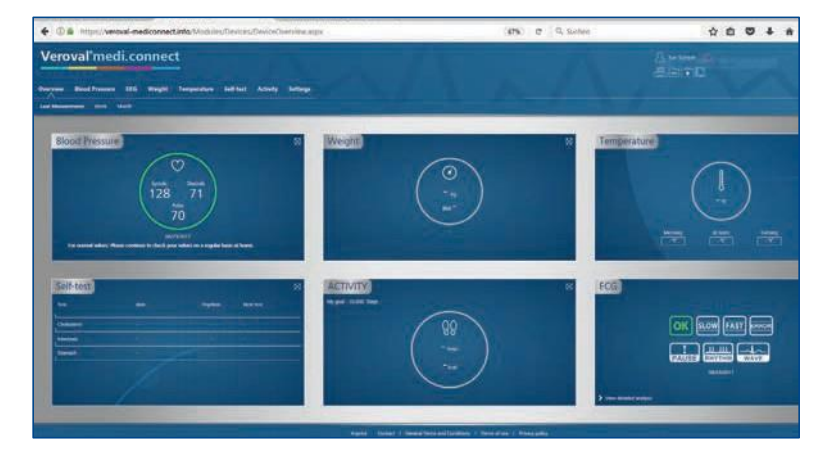

... in ob naslednjem obisku boste lahko dostopali do svojih aktualnih podatkov, ki so bili preneseni z vaše naprave.